# Інструкції з усунення несправностей – моделі dx7500 Професійні настільні комп'ютери Hewlett-Packard Compaq

© Copyright 2008 Hewlett-Packard Development Company, L.P. Відомості, які містяться в цьому документі, можуть бути змінені без попереднього повідомлення.

Microsoft, Windows та Windows Vista є торговими марками або зареєстрованими торговими марками корпорації Майкрософт в США та інших країнах.

Єдині гарантії на вироби та послуги НР викладені у недвозначних гарантійних заявах, які супроводжують такі вироби та послуги. Будь-яка інформація, що міститься у даному документі, не може тлумачитися як предмет додаткової гарантії. НР не несе відповідальності за технічні або редакційні помилки чи пропуски, що тут містяться.

Цей документ містить запатентовані дані, захищені авторським правом. Жодна частина цього документа не може бути скопійована, відтворена або перекладена іншою мовою без попереднього письмового дозволу компанії Hewlett-Packard.

#### Інструкції з усунення несправностей

Персональні системи для бізнесу HP Compaq Business PC

Моделі dx7500

Перше видання (серпень 2008 р.)

Код документа: 498185-BD1

## Про цей документ

- ▲ УВАГА! Таке позначення тексту вказує, що недотримання цих вказівок може призвести до травм чи смерті.
- △ **ПОПЕРЕДЖЕННЯ**. Таке позначення тексту вказує, що недотримання цих вказівок може призвести до пошкодження обладнання чи втрати даних.
- ПРИМІТКА. Таке позначення тексту вказує на важливу додаткову інформацію.

# Зміст

## 1 Функції програми діагностики комп'ютера Computer Diagnostic

| HP Insight Diagnostics                                        | 1 |
|---------------------------------------------------------------|---|
| Доступ до програми HP Insight Diagnostics                     | 1 |
| Вкладка Survey (Огляд)                                        | 2 |
| Вкладка Test (Перевірка)                                      | 3 |
| Вкладка Status (Стан)                                         | 4 |
| Вкладка Log (Журнал)                                          | 4 |
| Вкладка Help (Довідка)                                        | 5 |
| Збереження і друк даних у програмі HP Insight Diagnostics     | 5 |
| Завантаження останньої версії програми HP Insight Diagnostics | 6 |
| Захист програмного забезпечення                               | 6 |
| HP Backup and Recovery Manager                                | 7 |
|                                                               |   |

## 2 Усунення несправностей без проведення діагностики

| Безпека і комфорт                                             | 8    |
|---------------------------------------------------------------|------|
| Перед дзвінком у службу технічної підтримки користувачів      | 8    |
| Корисні поради                                                | 9    |
| Усунення загальних несправностей                              | . 11 |
| Усунення несправностей живлення                               | . 15 |
| Вирішення проблем з дискетами                                 | 16   |
| Усунення несправностей у роботі жорсткого диска               | . 19 |
| Усунення несправностей пристрою для зчитування карток пам'яті | 22   |
| Усунення несправностей зображення                             | 24   |
| Вирішення проблем зі звуком                                   | . 29 |
| Усунення несправностей принтера                               | . 31 |
| Усунення несправностей клавіатури та миші                     | 32   |
| Усунення несправностей під час встановлення устаткування      | . 34 |
| Усунення несправностей мережі                                 | . 36 |
| Усунення несправностей пам'яті                                | 39   |
| Усунення несправностей у роботі приводів CD-ROM та DVD        | 41   |
| Усунення несправностей у роботі флеш-накопичувача USB         | 43   |
| Усунення несправностей компонентів передньої панелі           | 44   |
| Усунення несправностей доступу до Інтернету                   | 45   |
| Усунення несправностей програмного забезпечення               | . 47 |

| Інтерпретація звукових кодів POST      | 48 |
|----------------------------------------|----|
| Перевстановлення перемички паролю      | 50 |
| Перевстановлення перемички CMOS        | 51 |
| Звернення до служби підтримки клієнтів | 52 |
|                                        |    |
| Покажчик                               | 53 |

# 1 Функції програми діагностики комп'ютера Computer Diagnostic

# **HP Insight Diagnostics**

ПРИМІТКА. Програма HP Insight Diagnostics постачається на компакт-диску тільки з деякими моделями.

Програма HP Insight Diagnostics дає можливість переглядати дані про конфігурацію апаратного забезпечення комп'ютера і виконує діагностичні перевірки підсистем комп'ютера. Ця програма вдосконалює процес ефективного визначення, діагностування й усунення проблем з обладнанням.

Під час запуску HP Insight Diagnostics відображається вкладка **Survey** (Огляд). Ця вкладка показує поточну конфігурацію комп'ютера. На вкладці **Survey** (Огляд) представлено декілька категорій інформації про комп'ютер. Інші вкладки надають додаткову інформацію, до якої належать параметри діагностичної перевірки та результати перевірок. Інформація з кожного вікна утиліти може бути збережена у вигляді html-файлу і записана на дискету або носій даних USB-флеш.

Використовуйте програму Diagnostics for Windows для визначення, чи всі пристрої, встановлені у комп'ютері, розпізнаються системою та працюють належним чином. Хоча перевірки не є обов'язковими, рекомендується виконувати їх після встановлення або підключення нового обладнання.

Перш ніж звертатися до Центру підтримки клієнтів, обов'язково виконайте перевірку систем комп'ютера, збережіть результати та надрукуйте їх, щоб одержати друкований звіт.

ПРИМІТКА. Пристрої інших виробників можуть не розпізнаватися програмою HP Insight Diagnostics.

## Доступ до програми HP Insight Diagnostics

Для доступу до програми HP Insight Diagnostics створіть комплект дисків для відновлення Recovery Disc Set і завантажте CD-диск з утилітою. HP Insight Diagnostics також можна завантажити з сайту <u>http://www.hp.com</u>. За додатковою інформацією звертайтеся на веб-сайт <u>Завантаження останньої версії програми HP Insight Diagnostics на сторінці 6</u>. ПРИМІТКА. HP Insight Diagnostics включено до комплекту дисків для відновлення Recovery Disc Set лише для деяких моделей комп'ютерів.

Якщо ви вже створили комплект дисків для відновлення, розпочніть наступну процедуру з кроку 4.

- Натисніть Start (Пуск) > HP Backup and Recovery > HP Backup and Recovery Manager, щоб відкрити майстер резервного копіювання й відновлення Backup and Recovery Wizard, потім натисніть кнопку Далі.
- 2. Виберіть Створити комплект дисків для відновлення (рекомендовано) і натисніть кнопку Далі.
- 3. Для створення комплекту дисків для відновлення виконуйте інструкції майстра.
- Використовуйте Windows Explorer для пошуку комплекту дисків для відновлення для компакт-диску, що містить папку compaq\hpdiags.
- 5. Увімкнувши комп'ютер, вставте компакт-диск із документацією і засобами діагностики в оптичний привод комп'ютера.
- 6. Завершіть роботу операційної системи та вимкніть комп'ютер.
- 7. Увімкніть комп'ютер. Система буде завантажена з компакт-диску.
- ПРИМІТКА. Якщо система не завантажується з компакт-диску, який знаходиться в оптичному приводі, можливо, необхідно змінити порядок завантаження у програмі Computer Setup (F10), щоб система спочатку завантажувалася з оптичного приводу, а потім з жорсткого диску. Див. Посібника з використання утиліти Computer Setup (F10) для отримання додаткової інформації.
- 8. Виберіть необхідну мову і натисніть **Continue** (Продовжити).
- ПРИМІТКА. Компанія НР рекомендує вибрати стандартну клавіатуру для своєї мови, за винятком випадків, коли необхідно перевірити певну клавіатуру.
- На сторінці з ліцензійною угодою кінцевого користувача клацніть Agree (Погоджуюсь), якщо ви погоджуєтесь з умовами. Під час запуску утиліти HP Insight Diagnostics відображається вкладка Survey (Огляд).

## Вкладка Survey (Огляд)

На вкладці Survey (Огляд) відображається важлива інформація про конфігурацію системи.

У полі View level (Рівень перегляду) можна вибрати Summary (Короткий) для перегляду обмежених даних конфігурації, або ж Advanced (Розширений) для перегляду усіх даних вибраної категорії.

У полі Category (Категорія) можна вибрати такі категорії відображуваної інформації:

All (Все) – відображає дані всіх категорій інформації про комп'ютер.

Overview (Короткий звіт) – відображає загальну інформацію про комп'ютер.

Architecture (Архітектура) – надає інформацію про BIOS системи та пристрої PCI.

**Asset Control** (Контроль ресурсів) – відображає назву виробу, код ресурсу, серійний номер системи і дані процесора.

**Communication** (Зв'язок) – відображає інформацію про настройки паралельного (LPT) та послідовного (СОМ) портів комп'ютера, а також дані USB та мережного контролера.

Graphics (Графіка) – відображає інформацію про графічний контролер комп'ютера.

**Input Devices** (Пристрої вводу) – відображає інформацію про клавіатуру, мишу та інші пристрої введення даних, підключені до комп'ютера.

**Memory** (Пам'ять) – відображає інформацію про всю пам'ять комп'ютера, включно з гніздами пам'яті на системній платі та встановленими модулями пам'яті.

**Miscellaneous** (Різне) – відображає інформацію про версію програми HP Insight Diagnostics, дані конфігурації пам'яті комп'ютера (CMOS), дані системної плати і дані системного BIOS.

**Storage** (Пристрої пам'яті) – відображає інформацію про пристрої зберігання даних, підключені до комп'ютера. До них входять усі жорсткі диски, дисководи та пристрої відтворення оптичних дисків.

**System** (Система) – відображає інформацію про модель комп'ютера, процесор, корпус і BIOS, внутрішній динамік та дані шини PCI.

## Вкладка Test (Перевірка)

Вкладка **Test** (Перевірка) дає змогу вибирати проведення перевірки різних частин системи. Також можна вибрати тип та режим перевірки.

Можна вибрати один із трьох типів перевірки:

- Quick Test (Швидка перевірка) виконує заздалегідь визначену послідовність дій, у якій перевіряється елемент кожного апаратного компонента. Не потребує втручання користувача як в інтерактивному, так і автоматичному режимах (окрім користування клавіатурою та мишкою).
- Complete Test (Повна перевірка) виконує заздалегідь визначену послідовність дій, у якій повністю перевіряються усі апаратні компоненти. В інтерактивному режимі доступні додаткові перевірки, але вони потребують втручання користувача.
- **Custom Test** (Перевірка, що налаштовується) забезпечує максимальну гнучкість у керуванні перевіркою системи. Перевірка, що налаштовується, надає можливість вибрати, які перевірки, яких пристроїв і з якими параметрами буде виконано.

Для кожного типу перевірки можна вибрати один з двох режимів:

- Interactive Mode (Інтерактивний режим) дозволяє максимально гнучко керувати процесом перевірки. Програма діагностики потребуватиме вашої участі для проведення деяких перевірок. Також ви можете вказувати, чи пройдено перевірку.
- Unattended Mode (Автоматичний режим) повідомлення не показуються, у взаємодії немає потреби. Якщо під час перевірки знайдуться помилки, інформація про них буде відображатися після завершення перевірки.

Щоб розпочати перевірку:

- 1. Виберіть вкладку **Test** (Перевірка).
- 2. Виберіть вкладку для відповідного типу перевірки: **Quick** (Швидка перевірка), **Complete** (Повна перевірка) або **Custom** (Перевірка за налаштуванням).

- 3. Виберіть Test Mode (Режим перевірки): Interactive (Інтерактивний) або Unattended (Автоматичний).
- 4. Виберіть варіант виконання перевірки: або Number of Loops (Кількість повторів), або Total Test Time (Час проведення перевірки). Якщо тривалість перевірки визначається кількістю повторів, введіть кількість повторів, яку необхідно виконати. Якщо необхідно, щоб діагностична перевірка тривала певний проміжок часу, введіть інтервал часу у хвилинах.
- 5. У разі проведення швидкої або повної перевірки виберіть пристрій для перевірки з контрольного списку. В разі проведення перевірки з налаштуванням клацніть кнопку **Expand** (Розкрити) і виберіть пристрої для перевірки або клацніть кнопку **Check All** (Відмітити всі) для вибору всіх пристроїв.
- 6. Клацніть кнопку Begin Testing (Почати перевірку) у нижньому правому куті екрану, щоб розпочати перевірку. Вкладка Status (Стан), яка надає можливість стежити за виконанням перевірки, автоматично відображається під час перевірки. Після завершення перевірки вкладка Status (Стан) показує, чи перевірка пристрою була вдалою.
- 7. У разі виникнення помилок перейдіть до вкладки Log (Журнал) і клацніть пункт Error Log (Журнал помилок) для перегляду докладнішої інформації та рекомендованих дій.

## Вкладка Status (Стан)

Вкладка Status (Стан) відображає стан вибраних перевірок. Також відображається тип виконуваної перевірки (Quick (Швидка перевірка), Complete (Повна перевірка) або Custom (Перевірка за налаштуванням). Головний рядок перебігу відображає відсоток виконання поточного набору перевірок. Під час виконання перевірки відображається кнопка Cancel Testing (Скасувати перевірку) – на випадок, якщо необхідно буде зупинити перевірку.

Після завершення перевірки кнопка **Cancel Testing** (Скасувати перевірку) замінюється кнопкою **Retest** (Повторити перевірку). Натискання на кнопку **Retest** (Повторити перевірку) призведе до повторного виконання набору перевірок, який виконувався останнім. Це надає змогу повторно здійснити виконання набору перевірок без повторного введення даних на вкладці **Test** (Перевірка).

Вкладка Status (Стан) також відображає:

- пристрої, які перевіряються
- стан перевірки (проводиться, пройдено чи не пройдено) для кожного з тестованих пристроїв
- загальне виконання перевірок для усіх тестованих пристроїв
- виконання перевірок для кожного з тестованих пристроїв
- час перевірки, що минув, для кожного з тестованих пристроїв.

## Вкладка Log (Журнал)

Вкладка Log (Журнал) містить вкладки Test Log і (Журнал перевірок) Error Log (Журнал помилок).

**Test Log** (Журнал перевірок) відображає усі виконані перевірки, загальну кількість перевірок, кількість невдалих перевірок і час кожної перевірки. Кнопка **Clear Test Log** (Очистити журнал перевірки) дозволяє очистити вміст **Test Log** (Журналу перевірки).

Error Log (Журнал помилок) відображає перевірки пристроїв, які завершились невдало, та містить такі стовпчики інформації.

- У розділі Device (Пристрій) відображається тестований пристрій.
- Розділ **Test** (Перевірка) відображає тип виконуваної перевірки.
- В розділі **Description** (Опис) міститься опис помилки, знайденої під час діагностичної перевірки.
- В розділі **Recommended Repair** (Рекомендовані дії) надається порада щодо дій, які необхідно виконати, щоб усунути апаратну помилку.
- Failed Count (Кількість збоїв) це кількість збоїв перевірки пристрою.
- Error Code (Код помилки) відображає числовий код помилки. Коди помилок наведено на вкладці Help (Довідка).

Кнопка Clear Error Log (Очистити журнал помилок) очищує зміст Error Log (Журналу помилок).

## Вкладка Неір (Довідка)

Вкладка Help (Довідка) містить вкладки HP Insight Diagnostics, Error Codes (Коди помилок) і Test Components (Компоненти перевірки).

Вкладка HP Insight Diagnostics містить розділи довідки і включає функції пошуку та індексування.

Вкладка Error Codes (Коди помилок) містить описи для кожного з числових кодів помилок, що можуть відображатися на вкладці Error Log (Журнал помилок), розміщеній на вкладці Log (Журнал). Кожен код відповідає певному Message (Повідомленню) про помилку і дії Recommended Repair (Рекомендованого ремонту), що допоможе усунути несправність. Для швидкого пошуку опису для коду помилки введіть код у поле в верхній частині вкладки і клацніть кнопку Find Error Codes (Пошук кодів помилок).

Вкладка **Test Components** (Компоненти перевірки) відображає інформацію нижнього рівня про виконувані перевірки.

## Збереження і друк даних у програмі HP Insight Diagnostics

Інформацію, відображувану на вкладках HP Insight Diagnostics **Survey** (Огляд) і **Log** (Журнал), можна зберегти на дискету чи флеш-накопичувач USB 2.0 (64 Мб чи більше). Неможливо зберегти ці дані на жорсткий диск. Система автоматично створить HTML-файл, що виглядає так само, як інформація, відображувана на екрані.

- 1. Вставте дискету або флеш-накопичувач USB 2.0 (обсягом 64 Мбайт або більше). Флешнакопичувачі USB 1.0 не підтримуються.
- 2. Клацніть Save (Зберегти) у верхньому правому куті екрану.
- **3.** Виберіть **Save to the floppy** (Зберегти на дискету) або **Save to USB key** (Зберегти на USB key).
- 4. Введіть ім'я файлу в полі File Name (Ім'я файлу) і натисніть кнопку Save (Зберегти). Htmlфайл буде збережений на вставлену дискету або флеш-накопичувач USB.

- ПРИМІТКА. Не виймайте дискету чи пристрій USB key, поки не відобразиться повідомлення про те, що файл html записано на носій.
- 5. Друк інформації з пристрою для зберігання даних, на який вона була збережена.

## Завантаження останньої версії програми HP Insight Diagnostics

- **1.** Зверніться до <u>http://www.hp.com</u>.
- 2. Клацніть на посиланні Support & Drivers (Підтримка і драйвери).
- 3. Виберіть Download drivers and software (and firmware) (Завантажити драйвери та ПЗ (із мікропрограмами)).
- 4. Введіть номер виробу (наприклад, dx7500) у текстовому вікні і натисніть кнопку Enter.
- 5. Виберіть свою модель комп'ютера.
- 6. Виберіть свою ОС.
- 7. Клацніть на посиланні Diagnostic (Діагностика).
- 8. Клацніть HP Insight Diagnostics Offline Edition.
- 9. Клацніть кнопку Download (Завантажити).
- ПРИМІТКА. Після завантаження ви також отримаєте інструкції для створення завантажувального компакт-диску.

## Захист програмного забезпечення

Для захисту програмного забезпечення від втрати даних чи пошкодження створюйте резервні копії усього системного програмного забезпечення, програм і відповідних файлів, що зберігаються на жорсткому диску. Інструкції щодо того, як робити резервні копії файлів з даними, ви можете знайти в документації до операційної системи або службової програми архівації.

ПРИМІТКА. Щоб вийти з програми HP Insight Diagnostics, клацніть кнопку Exit Diagnostics (Вийти з діагностичної програми) у нижньому лівому куті екрану, а потім витягніть компакт-диск з оптичного приводу.

# **HP Backup and Recovery Manager**

HP Backup and Recovery Manager (Диспетчер із резервного копіювання та відновлення HP) – це проста у використанні універсальна програма, яка дає змогу створювати резервну копію і відновлювати основний жорсткий диск комп'ютера. Програма працює у Windows для створення резервних копій Windows, всіх програм і всіх файлів даних. Можна запланувати автоматичні резервні копіювання у визначений період часу або ж запускати їх вручну. Можна створити архівні копії важливих файлів окремо від звичайних резервних копій.

HP Backup and Recovery Manager попередньо встановлений на дискові С: і створює розділ Recovery Partition.

Recovery Points (Точки відновлення) і резервування файлів можуть бути скопійовані на компактдиск або DVD-диски, всі резервування можуть бути скопійовані до мережі або на додаткові жорсткі диски.

НР настійно радить створити комплект дисків для відновлення Recovery Disc Set перед початком використання комп'ютера і запланувати регулярні автоматичні резервні копіювання точок відновлення Recovery Point.

Щоб створити комплект дисків для відновлення:

- 1. Натисніть Пуск > HP Backup and Recovery > HP Backup and Recovery Manager, щоб відкрити майстер резервного копіювання й відновлення Backup and Recovery Wizard, потім натисніть кнопку Далі.
- 2. Виберіть Створити комплект дисків для відновлення (рекомендовано) і натисніть кнопку Далі.
- 3. Дотримуйтесь вказівок у вікні майстра.

Для отримання докладнішої інформації про використання програми HP Backup and Recovery Manager див. *HP Backup and Recovery Manager User Guide* (Посібник користувача програми HP Backup and Recovery Manager), вибравши **Start** (Пуск) > **HP Backup and Recovery > HP Backup and Recovery Manager Manual** (Посібник для програми HP Backup and Recovery Manager).

ПРИМІТКА. Комплект дисків відновлення можна замовити у компанії НР, зателефонувавши у центр підтримки НР. Перейдіть на наступний веб-вузол, виберіть свій регіон і клацніть посилання Technical support after you buy (Обслуговування після продажу) у розділі Call HP (Зв'язок з НР), щоб отримати номер телефону центру підтримки у вашому регіоні.

http://welcome.hp.com/country/us/en/wwcontact\_us.html

# 2 Усунення несправностей без проведення діагностики

В цьому розділі розглянуто виявлення та усунення незначних несправностей, наприклад, несправностей у роботі дисковода, жорсткого диска, оптичного диска, проблем із графікою, звуком, пам'яттю та програмним забезпеченням. Якщо в роботі вашого комп'ютера виникають проблеми, зверніться до таблиць, наведених у цьому розділі, щоб дізнатися про можливі причини виникнення цих проблем та отримати рекомендації щодо їх усунення.

## Безпека і комфорт

▲ УВАГА! Використання комп'ютера не за призначенням або відсутність безпечних та зручних умов на робочому місці може спричиняти незручності під час роботи або призвести до серйозної травми. За інформацією про вибір робочого місця та створення безпечного і зручного робочого середовища зверніться до Safety & Comfort Guide (Посібник з організації безпеки і комфорту робочого простору) за веб-адресою <u>http://www.hp.com/ergo</u>. Це обладнання було протестовано і визнано таким, що відповідає обмеженням для цифрових пристроїв класу В згідно з частиною 15 правил Федеральної комісії зв'язку США. Для отримання докладнішої інформації див. Safety & Regulatory Information guide (Посібник з техніки безпеки та відповідності стандартам).

# Перед дзвінком у службу технічної підтримки користувачів

У разі виникнення несправностей комп'ютера скористайтеся нижченаведеними відповідними рішеннями, щоб локалізувати проблему перед зверненням до служби технічної підтримки.

- Запуск засобу діагностики НР.
- Запустіть самотестування жорсткого диска в програмі Computer Setup. Див. Посібника з використання утиліти Computer Setup (F10) для отримання додаткової інформації.
- Слухайте звукові сигнали комп'ютера. Звукові сигнали повідомляють про коди помилок, що дозволяє діагностувати неполадку. Докладнішу інформацію див. у <u>Інтерпретація звукових</u> кодів POST на сторінці <u>48</u>.
- Якщо на екрані немає зображення, увімкніть монітор в окремий відеопорт, якщо такий є, або замініть монітор іншим, у роботі якого ви впевнені.
- Якщо ви працюєте в мережі, підключіть до мережного з'єднання інший комп'ютер з окремим мережним кабелем. Можливо, проблема полягає у несправності мережного розніму чи кабелю.

- Якщо ви недавно підключили нове апаратне забезпечення, витягніть його і перевірте, чи буде комп'ютер працювати належним чином.
- Якщо ви недавно встановили нове програмне забезпечення, видаліть його і перевірте, чи буде комп'ютер працювати правильно.
- Завантажте комп'ютер у безпечному режимі (Safe Mode), щоб перевірити, чи буде він завантажуватися без усіх драйверів. При завантаженні операційної системи скористайтеся функцією "Last Known Configuration" ("Остання правильна конфігурація").
- Для отримання комплексної інтерактивної технічної підтримки див. <u>http://www.hp.com/</u> <u>support</u>.
- Для отримання більш докладної інформації див. <u>Корисні поради на сторінці 9</u> у цьому посібнику.

Для інтерактивного вирішення проблем служба HP Instant Support Professional Edition містить засоби самодіагностики. У разі необхідності звернутися до служби підтримки HP скористайтеся функцією інтерактивного чату системи "HP Instant Support Profession Edition". Службою HP Instant Support Professional Edition можна скористатися на такому веб-сайті: <u>http://www.hp.com/go/ispe</u>.

Скористайтеся службою Business Support Center (BSC) на веб-сайті <u>http://www.hp.com/go/</u> <u>bizsupport</u> для отримання найновішої інформації щодо підтримки, програмного забезпечення і драйверів, проактивних повідомлень і доступу до спільноти користувачів і експертів компанії HP.

Якщо виникне потреба звернутись по технічну допомогу, слід виконати деякі приготування, щоб отримати належну та кваліфіковану підтримку:

- будьте перед пристроєм протягом цього часу;
- перш ніж зателефонувати, запишіть серійний номер комп'ютера та ідентифікаційний код виробу, а також серійний номер монітора;
- намагайтеся усунути несправність за допомогою технічного спеціаліста сервісної служби;
- від'єднайте усе апаратне забезпечення, недавно підключене до системи;
- видаліть усе недавно встановлене програмне забезпечення;
- НР Васкир and Recovery Manager (Диспетчер із резервного копіювання та відновлення НР) можна використовувати для відновлення системи із створеного комплекту дисків для відновлення або для відновлення системи до заводської конфігурації.
- △ **ПОПЕРЕДЖЕННЯ**. Відновлення системи призводить до видалення всіх даних з жорсткого диску. Створіть резервні копії всіх файлів даних перед збереженням процесу відновлення.
- ПРИМІТКА. За інформацією стосовно продажів та оновлення гарантій (Care Packs) звертайтесь до місцевого авторизованого постачальника послуг або розповсюджувача.

## Корисні поради

У разі виникнення несправностей комп'ютера, монітора чи програмного забезпечення, перш ніж уживати заходів, див. відповідний список загальних вказівок:

- Перевірте, чи увімкнено комп'ютер і монітор у справну мережну розетку.
- Переконайтеся, що положення перемикача вибору напруги (для деяких моделей) відповідає напрузі у вашому регіоні (115 В або 230 В).

- Перевірте, чи увімкнено монітор і чи індикатор живлення світиться зеленим.
- Перевірте, чи увімкнено монітор і чи індикатор живлення світиться.
- Слухайте звукові сигнали комп'ютера. Звукові сигнали повідомляють про коди помилок, що дозволяє діагностувати неполадку. Докладнішу інформацію див. у <u>Інтерпретація звукових</u> кодів POST на сторінці <u>48</u>.
- Збільште значення яскравості й контрасту монітора, якщо він тьмяний.
- Натисніть і утримуйте будь-яку кнопку. Якщо прозвучить сигнал, то клавіатура справна.
- Перевірте усі кабельні з'єднання, щоб виявити розрив з'єднання або неправильні з'єднання.
- Увімкніть комп'ютер, натиснувши будь-яку кнопку на клавіатурі чи кнопку живлення. Якщо система залишається в режимі очікування, вимкніть комп'ютер щонайменше на чотири секунди, натиснувши та утримуючи кнопку живлення, а потім знову натисніть кнопку живлення, щоб увімкнути комп'ютер. Якщо система не вимикається, витягніть шнур живлення, почекайте кілька хвилин, а потім підключіть його знову. Комп'ютер перезавантажиться, якщо налаштований на вмикання одразу після відновлення живлення у програмі Computer Setup. Якщо комп'ютер не перезапускається, натисніть кнопку живлення для його увімкнення.
- Після встановлення плати розширення або іншої опції, що не є обладнанням типу "plug and play", налаштуйте комп'ютер з урахуванням нового обладнання. Щоб отримати вказівки, див. розділ <u>Усунення несправностей під час встановлення устаткування на сторінці 34</u>.
- Упевніться, що встановлено всі необхідні драйвери пристроїв. Наприклад, необхідний драйвер для конкретної моделі принтера.
- Перед вмиканням системи витягніть усі завантажувальні носії даних (дискету чи носій даних USB flash).
- При встановленні операційної системи, що відрізняється від встановленої при виробництві, упевніться, що вона підтримується системою.
- Якщо система має кілька джерел відеосигналу (вбудованих адаптерів, адаптерів PCI чи PCI-Express) (вбудований відеоадаптер є тільки на кількох моделях) і один монітор, його необхідно підключити до розніму джерела відеосигналу, вибраного першим адаптером VGA. Під час завантаження усі інші розніми для моніторів буде відключено, і монітор, підключений до цих рознімів, не працюватиме. Джерело відеосигналу VGA за замовчуванням можна вибрати в утиліті Computer Setup.
- ПОПЕРЕДЖЕННЯ. Якщо комп'ютер підключено до мережі змінного струму, на системній платі завжди буде присутня напруга. Перш ніж відкривати корпус комп'ютера, необхідно відключити шнур живлення, щоб запобігти пошкодженню системної плати чи компонентів.

## Усунення загальних несправностей

Ви можете легко вирішити загальні несправності, описані в даному розділі. Якщо несправність не усувається або ви не в змозі вирішити її самостійно чи у вас виникають проблеми щодо виконання операції з її усунення, зв'яжіться з авторизованим розповсюджувачем або продавцем.

▲ УВАГА! Якщо комп'ютер підключено до мережі змінного струму, системна плата завжди буде під напругою. Щоб запобігти отриманню травм через ураження електричним струмом і/чи опіків від гарячих поверхонь, упевніться, що шнур живлення відключено від розетки, і, перш ніж торкатися внутрішніх компонентів системи, залиште комп'ютер на деякий час, щоб вони охололи.

#### Таблиця 2-1 Усунення загальних несправностей

Комп'ютер заблокований і не вимикається при натисканні кнопки живлення.

| Причина                                          | Piu | лення                                                                                             |
|--------------------------------------------------|-----|---------------------------------------------------------------------------------------------------|
| Програмне керування перемикачем живлення не діє. | 1.  | Натисніть і утримуйте кнопку живлення протягом<br>мінімум 4 секунд, поки комп'ютер не вимкнеться. |
|                                                  | 2.  | Відключіть шнур живлення від розетки.                                                             |

Комп'ютер не реагуватиме на дії з USB-клавіатурою чи мишкою.

| Причина                                          | Рішення                                                                                                    |
|--------------------------------------------------|----------------------------------------------------------------------------------------------------|
| Комп'ютер перебуває у режимі <b>очікування</b> . | Щоб вийти з режиму <b>очікування</b> , натисніть кнопку<br>живлення або будь-яку кнопку.                                                                                           |
|                                                  | ПОПЕРЕДЖЕННЯ. Під час виходу з режиму<br>очікування натискайте кнопку живлення протягом<br>максимум двох секунд. Інакше комп'ютер вимкнеться, і<br>незбережені дані буде втрачено. |
| Систему було заблоковано.                        | Перезапустіть комп'ютер.                                                                                                    |

#### Дата і час комп'ютера неправильні.

| Причина                                                                                                    | Рішення                                                                                                    |
|----------------------------------------------------------------------------------------------------|----------------------------------------------------------------------------------------------------|
| Необхідно замінити акумуляторну батарею годинника<br>дійсного часу (RTC - real-time clock).                         | Спочатку скиньте дату та час на <b>Панелі керування</b> (для<br>оновлення дати і часу RTC можна також скористатися<br>утилітою Computer Setup). Якщо несправність не буде<br>усунуто, замініть акумуляторну батарею RTC. Для вказів-<br>із встановлення нової акумуляторної батареї див.<br><i>Довідковий посібник з апаратного забезпечення</i> чи<br>зверніться до авторизованого дилера чи представника ди<br>заміни акумуляторної батареї RTC. |
| ПРИМІТКА. Підключення комп'ютера до справної<br>розетки змінного струму подовжить термін служби<br>акумулятора RTC. |                                                                                                    |

#### Курсор неможливо рухати за допомогою клавіш зі стрілками.

| Причина                              | Рішення                                                                                                    |
|--------------------------------------|----------------------------------------------------------------------------------------------------|
| Можливо, ввімкнено клавішу Num Lock. | Натисніть клавішу Num Lock. Якщо ви хочете<br>використовувати клавіші зі стрілками, то індикатор<br>Num Lock не повинен світитися. Клавішу Num Lock можна<br>вимкнути (чи увімкнути) в утиліті Computer Setup. |

#### Таблиця 2-1 Усунення загальних несправностей (продовження)

Немає звуку чи звук надто тихий.

| Причина                                                            | Ріш | ення                                                                                                    |
|--------------------------------------------------------------------|-----|----------------------------------------------------------------------------------------------------|
| Вимкнено гучність або встановлено надто мале значення<br>гучності. | 1.  | Перевірте параметри F10 BIOS, щоб переконатися у тому, що не вимкнено внутрішній системний динамік (цей параметр не впливає на зовнішні динаміки). |
|                                                                    | 2.  | Перевірте, чи правильно під'єднано зовнішні динаміки<br>і чи підключено живлення, а також чи правильно<br>встановлено рівень гучності.             |
|                                                                    | 3.  | Використовуйте засіб регулювання гучності в<br>операційній системі, щоб переконатися, що динаміки<br>не вимкнено, а також для збільшення гучності. |

Неможливо зняти кришку корпуса чи знімну панель комп'ютера.

| Причина                                                                             | Рішення                                                                                                    |
|-------------------------------------------------------------------------------------|----------------------------------------------------------------------------------------------------|
| Smart Cover Lock (Замок корпусу), передбачений на деяких комп'ютерах, заблокований. | Розблокуйте Smart Cover Lock за допомогою програми<br>Computer Setup.                                                                                                    |
|                                                                                     | В компанії НР можна придбати Smart Cover FailSafe Key<br>(Ключ від замка корпусу) – пристрій, який дозволяє<br>розблокувати замок корпусу вручну. Цей ключ вам<br>знадобиться на випадок, якщо ви забули пароль, стався<br>збій живлення або помилка комп'ютера. Щоб замовити<br>ключ у формі гайкового ключа скористайтесь номером<br>замовлення PN 166527-001, а для замовлення ключа у<br>формі шліцевої викрутки скористайтесь номером<br>замовлення PN 166527-002. |

#### Швидкість роботи відчутно впала.

| Причина                                                                         | Рішення                                                                                                    |
|---------------------------------------------------------------------------------|----------------------------------------------------------------------------------------------------|
| Процесор занадто гарячий.                                                       | <ol> <li>Переконайтеся, що повітряний потік надходить до<br/>комп'ютера безперешкодно. Залиште простір 10,2 см<br/>за системним блоком і над монітором для<br/>забезпечення належної вентиляції.</li> </ol> |
|                                                                                 | <ol> <li>Переконайтеся, що вентилятори підключені та<br/>працюють належним чином (деякі вентилятори<br/>вмикаються лише за необхідності).</li> </ol>                                                        |
|                                                                                 | <ol> <li>Переконайтеся, що радіатор процесора<br/>встановлений правильно.</li> </ol>                                                                                                    |
| Жорсткий диск заповнено.                                                        | Перемістіть дані з жорсткого диска, щоб створити на диску додатковий простір.                                                                                                    |
| Нестача пам'яті.                                                                | Додайте пам'ять.                                                                                                    |
| Жорсткий диск фрагментовано.                                                    | Виконайте дефрагментацію жорсткого диска.                                                                                                    |
| Попередньо запущена програма не може звільнити<br>зарезервований обсяг пам'яті. | Перезапустіть комп'ютер.                                                                                                    |
| Резидентна вірусна програма на жорсткому диску.                                 | Запустіть антивірусну програму.                                                                                                    |

### Таблиця 2-1 Усунення загальних несправностей (продовження)

Швидкість роботи відчутно впала.

| Причина                                                                                 | Ріш | ення                                                                                                    |
|-----------------------------------------------------------------------------------------|-----|----------------------------------------------------------------------------------------------------|
| Запущено занадто багато програм.                                                        | 1.  | Закрийте непотрібні програми для вивільнення<br>пам'яті.                                                                                                    |
|                                                                                         | 2.  | Додайте пам'ять. Деякі програми працюють у<br>фоновому режимі; їх можна закрити, клацнувши<br>правою клавішею мишки відповідну піктограму на<br>панелі завдань. Щоб запобігти завантаженню цих<br>програм під час запуску, натисніть Пуск > Виконати<br>(Windows XP) або Пуск > Стандартні > Виконати<br>(Windows Vista) і введіть msconfig. На вкладці<br>Запуск програми настройки системи зніміть<br>прапорець біля програм, автоматичний запуск яких<br>хочете припинити. |
| Деякі програми, особливо ігри, створюють значне<br>навантаження на графічну підсистему. | 1.  | Зменште роздільну здатність дисплею для поточної<br>програми або зверніться до документації, яка<br>постачається програмою, щоб знайти поради для<br>підвищення продуктивності через налаштовування<br>параметрів програми.                                                                                                    |
|                                                                                         | 2.  | Додайте пам'ять.                                                                                                    |
|                                                                                         | 3.  | Встановіть потужніший графічний адаптер.                                                                                                    |
| Причина невідома.                                                                       | Пер | езапустіть комп'ютер.                                                                                                    |

Система не вмикається.

| Причина                      | Рішення                                                                                                    |
|------------------------------|----------------------------------------------------------------------------------------------------|
| Неможливо ввімкнути систему. | Натисніть і утримуйте кнопку живлення протягом мінімум 4<br>секунд. Якщо індикатор жорсткого диска світиться<br>зеленим, то:                                                                                                    |
|                              | <ol> <li>Перевірте, щоб перемикач вибору живлення,<br/>розташований на задній панелі блоку живлення на<br/>деяких моделях, було встановлено на роботу із<br/>відповідною напругою. Правильне значення напруги<br/>залежить від регіону.</li> </ol> |
|                              | <ol> <li>Вийміть карти розширення по одній і перевірте, чи<br/>ввімкнеться живлення системи.</li> </ol>                                                                                                    |
|                              | 3. Замініть системну плату.                                                                                                    |
|                              | АБО                                                                                                    |
|                              | Натисніть і утримуйте кнопку живлення протягом мінімум 4 секунд. Якщо світлодіодний індикатор жорсткого диска не загорається зеленим:                                                                                                    |
|                              | <ol> <li>Перевірте, чи ввімкнено пристрій у справну розетку<br/>мережі змінного струму.</li> </ol>                                                                                                    |
|                              | <ol> <li>Відкрийте корпус і перевірте, чи правильно<br/>підключено кабелі кнопки живлення до материнської<br/>плати.</li> </ol>                                                                                                    |
|                              | <ol> <li>Перевірте, чи правильно підключено кабелі живлення<br/>до материнської плати.</li> </ol>                                                                                                    |

### Таблиця 2-1 Усунення загальних несправностей (продовження)

| Система не вмикається. |                                    |
|------------------------|------------------------------------|
| Причина                | Рішення                            |
|                        | 4. Замініть шлейф кнопки живлення. |
|                        | 5. Замініть блок живлення.         |
|                        | 6. Замініть системну плату.        |

# Усунення несправностей живлення

У наступній таблиці наведено деякі загальні причини появи проблем живлення, а також способи їх усунення.

#### Таблиця 2-2 Усунення несправностей живлення

Блок живлення періодично вимикається.

| Причина                                                                                                    | Рішення                                                                                       |
|----------------------------------------------------------------------------------------------------|-----------------------------------------------------------------------------------------------|
| Перемикач вибору живлення на задній панелі апаратного<br>блоку комп'ютера (представлений на деяких моделях) не<br>встановлено на відповідну напругу електромережі (115 В<br>або 230 В). | Виберіть відповідну напругу змінного струму за допомогою<br>селекторного перемикача живлення. |
| Блок живлення не вмикається через внутрішню<br>несправність.                                                                                                    | Зв'яжіться з авторизованим постачальником послуг для заміни блоку живлення.                   |

#### Живлення комп'ютера вимкнулося автоматично.

| Причина                                                          | Ріш | ення                                                                                                    |
|------------------------------------------------------------------|-----|----------------------------------------------------------------------------------------------------|
| Активовано температурний захист процесора:                       | 1.  | Упевніться, що вентиляцію комп'ютера не блоковано,                                                                                                    |
| Може бути блоковано чи вимкнено вентилятор.                      |     | а вентилятор процесора працює в нормальному режимі.                                                                                                    |
| АБО                                                              | 2.  | Відкрийте корпус, натисніть кнопку живлення і<br>перевірте, чи буде працювати вентилятор процесора.<br>Якщо вентилятор процесора не працює, перевірте, чи<br>ввімкнено кабель вентилятора у рознім системної<br>плати.                                                                                                    |
| На процесорі належним чином не встановлений блок<br>охолодження. |     |                                                                                                    |
|                                                                  | 3.  | Якщо вентилятор підключено, проте він не працює,<br>замініть радіатор/блок вентилятора.                                                                                                    |
|                                                                  | 4.  | Зверніться до авторизованого представника НР чи постачальника послуг.                                                                                                    |
| Збій подачі живлення (система постачання живлення перевантажена) | 1.  | Перевірте, щоб перемикач вибору живлення,<br>розташований на задній панелі блоку живлення<br>(окремі моделі), було встановлено на значення<br>відповідної напруги. Правильне значення напруги<br>залежить від регіону.                                                                                                    |
|                                                                  | 2.  | Відкрийте корпус і упевніться, що кабель джерела<br>живлення підключено до розніму на системній платі.                                                                                                    |
|                                                                  | 3.  | Перевірте наявність обладнання, що викликає збій,<br>виймаючи один за одним УСІ підключені пристрої<br>(жорсткі диски, дисководи або оптичні приводи та<br>плати розширення). Увімкніть систему. Якщо<br>почнеться процедура POST, вимкніть живлення та<br>замініть один з пристроїв. Повторяйте цю процедуру<br>до виявлення пристрою, що викликає збій. Замініть<br>пристрій, який спричиняє збій. Продовжуйте<br>додавання пристроїв один за одним з метою<br>перевірки правильної роботи усіх компонентів<br>обладнання. |
|                                                                  | 4.  | Замініть блок живлення.                                                                                                    |
|                                                                  | 5.  | Замініть системну плату.                                                                                                    |

## Вирішення проблем з дискетами

У наступній таблиці наведені деякі загальні причини появи проблем з дискетами, а також способи їх усунення.

ПРИМІТКА. Можливо, вам знадобиться переналаштувати комп'ютер після встановлення або видалення устаткування, наприклад, додаткового дисководу. Щоб отримати додаткові вказівки, див. розділ Усунення несправностей під час встановлення устаткування на сторінці 34.

#### Таблиця 2-3 Вирішення проблем з дискетами

Світиться індикатор активності дисковода.

| Причина                              | Рішення                                                                                                    |
|--------------------------------------|----------------------------------------------------------------------------------------------------|
| Дискета пошкоджена.                  | У Microsoft Windows XP клацніть правою кнопкою мишки<br>Пуск, клацніть Переглянути і виберіть привод. Виберіть<br>File (Файл) > Properties (Властивості) > Tools (Сервіс). У<br>Перевірка диска клацніть Виконати перевірку.                       |
|                                      | У Microsoft Windows Vista клацніть правою кнопкою миші<br>Пуск, клацніть Переглянути і правою кнопкою миші<br>клацніть привод. Виберіть Властивості, а потім виберіть<br>вкладку Сервіс. В області Перевірка диску клацніть<br>Виконати перевірку. |
| Дискета вставлена неправильно.       | Вийміть дискету та вставте її заново.                                                                                                    |
| Кабель приводу підключено ненадійно. | Від'єднайте кабель приводу та підключить його заново.<br>Пересвідчіться, що всі чотири контакти кабелю живлення<br>підключені до дисководу.                                                                                                    |

#### Привод не знайдено.

| Причина                                             | Рішення                                                                                                    |
|-----------------------------------------------------|----------------------------------------------------------------------------------------------------|
| Кабель не закріплено.                               | Вийміть та підключіть знову кабель даних та кабель<br>живлення приводу.                                                                                                  |
| Знімний диск підключено ненадійно.                  | Вийміть та підключіть диск заново.                                                                                                    |
| Пристрій було відключено в програмі Computer Setup. | Запустіть утиліту Computer Setup utility і переконайтеся, що пункт <b>Floppy Diskette A</b> (Гнучкий диск A) не <b>Disabled</b> (Вимкнено) в меню <b>Main</b> (Головне). |

#### Не вдається записати дані на дискету.

| Причина                    | Рішення                                                                                                    |
|----------------------------|----------------------------------------------------------------------------------------------------|
| Дискета не відформатована. | Відформатуйте дискету.                                                                                       |
|                            | 1. У провіднику Windows виберіть диск (А).                                                                   |
|                            | <ol> <li>Клацніть правою клавішею миші привод і виберіть<br/>Форматувати.</li> </ol>                         |
|                            | <ol> <li>Виберіть потрібні параметри та натисніть Почати,<br/>щоб розпочати форматування дискети.</li> </ol> |

#### Таблиця 2-3 Вирішення проблем з дискетами (продовження)

#### Не вдається записати дані на дискету.

| Причина                                | Рішення                                                             |
|----------------------------------------|---------------------------------------------------------------------|
| Дискета захищена від запису даних.     | Використовуйте іншу дискету або зніміть захист від запису<br>даних. |
| Спроба запису на невірний диск.        | Перевірте літеру диска, зазначену в шляху.                          |
| На дискеті недостатньо вільного місця. | 1. Використовуйте іншу дискету.                                     |
|                                        | 2. Видаліть з дискети непотрібні файли.                             |
| Дискета пошкоджена.                    | Замініть пошкоджений диск.                                          |

#### Не вдається відформатувати дискету.

| Причина                                                      | Рішення                                                                                                    |
|--------------------------------------------------------------|----------------------------------------------------------------------------------------------------|
| Відображається повідомлення про неправильний носій<br>даних. | При форматуванні диску в режимі MS-DOS, можливо,<br>знадобиться вказати місткість дискети. Наприклад, щоб<br>відформатувати дискету місткістю 1,44 Мб, введіть<br>наступну команду в командному рядку MS-DOS:<br>FORMAT A: /F:1440 |
| Диск може бути захищений від запису даних.                   | Відкрийте засувку, що блокує запис даних, на дискеті.                                                                                                    |

#### Проблема при виконанні транзакції даних на диску.

| Причина                                                           | Рішення                                                                                                    |
|-------------------------------------------------------------------|----------------------------------------------------------------------------------------------------|
| Структура каталогів пошкоджена, або виникає проблема з<br>файлом. | У Microsoft Windows XP клацніть правою кнопкою мишки<br>Пуск, клацніть Переглянути і виберіть привод. Виберіть<br>File (Файл) > Properties (Властивості) > Tools (Сервіс). В<br>області Error-checking (Перевірка диску) клацніть Check<br>Now (Виконати перевірку).<br>У Microsoft Windows Vista клацніть правою кнопкою миші<br>Пуск, клацніть Переглянути і правою кнопкою миші<br>клацніть привод. Виберіть Властивості, а потім виберіть<br>вкладку Сервіс. В області Перевірка диску клацніть<br>Виконати перевірку. |

#### Дисковод не може прочитати дискету.

| Причина                                                                             | Рішення                                                                               |
|-------------------------------------------------------------------------------------|---------------------------------------------------------------------------------------|
| Ви намагаєтесь використовувати дискету, тип якої є несумісним із цим типом приводу. | Перевірте тип використовуваного привода і скористайтеся<br>дискетою правильного типу. |
| Ви намагаєтесь прочитати неправильний диск.                                         | Перевірте літеру диска, зазначену в шляху.                                            |
| Дискета пошкоджена.                                                                 | Замініть дискету на нову.                                                             |

#### Таблиця 2-3 Вирішення проблем з дискетами (продовження)

#### Відображається повідомлення "Invalid system disk" (Недійсний системний диск).

| Причина                                                                                          | Рішення                                                                                         |
|--------------------------------------------------------------------------------------------------|-------------------------------------------------------------------------------------------------|
| В дисковод вставлена дискета, яка не містить системних файлів, потрібних для запуску комп'ютера. | Коли привод зупиниться, витягніть дискету і натисніть<br>Пробіл. Комп'ютер повинен запуститись. |
| Сталася помилка дискети.                                                                         | Перезапустіть комп'ютер, натиснувши кнопку живлення.                                            |

#### Не вдається завантажитися з дискети

| Причина                                                                      | Рішення                                                                                                    |
|------------------------------------------------------------------------------|----------------------------------------------------------------------------------------------------|
| Дискета не є завантажувальною.                                               | Замініть дискету завантажувальною.                                                                                                    |
| Можливість завантаження з дискети було відключено в програмі Computer Setup. | <ol> <li>Запустіть утиліту Computer Setup і змініть пріоритет<br/>завантаження зі знімних носіїв у меню Boot<br/>(Завантаження) &gt; Boot Device Priority (Пріоритет<br/>завантаження пристроїв) &gt; Floppy Group Boot<br/>Priority (Пріоритет групового завантаження з гнучких<br/>дисків).</li> </ol> |
|                                                                              | <ol> <li>Запустіть утиліту Computer Setup і змініть<br/>пріоритет завантаження з дискети в меню Boot<br/>(Завантаження) &gt; Boot Device Priority (Пріоритет<br/>завантаження з пристроїв).</li> </ol>                                                                                                   |

# Усунення несправностей у роботі жорсткого диска

#### Таблиця 2-4 Усунення несправностей у роботі жорсткого диска

Виникла помилка в роботі жорсткого диска.

| Причина                                                           | Ріше | ння                                                                                                    |
|-------------------------------------------------------------------|------|----------------------------------------------------------------------------------------------------|
| На жорсткому диску є пошкоджені сектори або він вийшов<br>з ладу. | 1.   | У Microsoft Windows XP клацніть правою кнопкою<br>мишки <b>Пуск</b> , клацніть <b>Переглянути</b> і виберіть привод.<br>Виберіть <b>File</b> (Файл) > <b>Properties</b> (Властивості) ><br><b>Tools</b> (Сервіс). В області <b>Error-checking</b> (Перевірка<br>диску) клацніть <b>Check Now</b> (Виконати перевірку).<br>У Microsoft Windows Vista клацніть правою кнопкою<br>миші <b>Пуск</b> , клацніть <b>Переглянути</b> і правою кнопкою<br>миші клацніть привод. Виберіть <b>Властивості</b> , а потім<br>виберіть вкладку <b>Сервіс</b> . В області <b>Перевірка</b><br><b>диску</b> клацніть <b>Виконати перевірку</b> . |
|                                                                   | 2.   | Для виявлення та блокування використання<br>пошкоджених секторів скористуйтеся відповідною<br>службовою програмою. У разі необхідності виконайте<br>форматування диска.                                                                                                    |

#### Проблема при виконанні транзакції даних на диску.

| Причина                                    | Рішення                                                                                                    |
|--------------------------------------------|----------------------------------------------------------------------------------------------------|
| Пошкодження структури каталогів або файлу. | У Microsoft Windows XP клацніть правою кнопкою мишки<br>Пуск, клацніть Переглянути і виберіть привод. Виберіть<br>File (Файл) > Properties (Властивості) > Tools (Сервіс). В<br>області Error-checking (Перевірка диску) клацніть Check<br>Now (Виконати перевірку). |
|                                            | У Microsoft Windows Vista клацніть правою кнопкою миші<br>Пуск, клацніть Переглянути і правою кнопкою миші<br>клацніть привод. Виберіть Властивості, а потім виберіть<br>вкладку Сервіс. В області Перевірка диску клацніть<br>Виконати перевірку.                   |

#### Привод не знайдено (не визначено)

| Причина                                                                             | Рішення                                                                                                    |
|-------------------------------------------------------------------------------------|----------------------------------------------------------------------------------------------------|
| Можливо, кабель не закріплено.                                                      | Перевірте підключення кабелю.                                                                                                    |
| Можливо, системі не вдалося автоматично розпізнати<br>новий встановлений пристрій.  | Див. вказівки зі зміни конфігурації у розділі <u>Усунення</u><br>несправностей під час встановлення устаткування<br>на сторінці 34. Якщо система не може розпізнати новий<br>пристрій, пересвідчіться, що він зазначений в параметрах<br>програми Computer Setup. Якщо так, то можливою<br>причиною може бути проблема в роботі привода. Якщо<br>новий пристрій не вказано, можливою причиною може бути<br>проблема зі встановленим устаткуванням. |
| Пристрій підключено до порту SATA, який було вимкнено<br>в програмі Computer Setup. | Запустіть утиліту Computer Setup і переконайтеся в тому,<br>що для пункту <b>SATA1 Controller</b> (Контролер SATA1)<br>вибрано значення <b>Enabled</b> (Ввімк.) в меню <b>Advanced</b><br>(Додатково).                                                                                                    |

#### Таблиця 2-4 Усунення несправностей у роботі жорсткого диска (продовження)

Повідомлення про невідповідний диск у системі/Відсутність файлу NTLDR.

| Причина                                                                                                    | Рішення                                                                                                    |
|----------------------------------------------------------------------------------------------------|----------------------------------------------------------------------------------------------------|
| Система намагається завантажитися з дискети, яка не є завантажувальною.                                                       | Вийміть дискету з дисковода.                                                                                                    |
| Система намагається завантажитись з жорсткого диска, але він, можливо, пошкоджений.                                           | <ol> <li>Вставте у дисковод завантажувальну дискету та<br/>перезапустіть комп'ютер.</li> </ol>                                                                                                    |
|                                                                                                    | <ol> <li>Перевірте формат жорсткого диска за допомогою<br/>програми fdisk: при форматуванні NTFS для<br/>визначення привода скористайтеся пристроєм<br/>зчитування даних сторонніх виробників. При<br/>форматуванні FAT32 неможливо отримати доступ до<br/>жорсткого диска.</li> </ol>          |
| Системні файли відсутні або встановлені неправильно.                                                                          | <ol> <li>Вставте у дисковод завантажувальну дискету та<br/>перезапустіть комп'ютер.</li> </ol>                                                                                                    |
|                                                                                                    | <ol> <li>Перевірте формат жорсткого диска за допомогою<br/>програми Fdisk: при форматуванні NTFS для<br/>визначення привода скористайтеся пристроєм<br/>зчитування даних сторонніх виробників. При<br/>форматуванні FAT32 неможливо отримати доступ до<br/>жорсткого диска.</li> </ol>          |
|                                                                                                    | <ol> <li>Встановіть системні файли для відповідної<br/>операційної системи.</li> </ol>                                                                                                    |
| Пріоритет завантаження з жорсткого диску необхідно змінювати в утиліті Computer Setup.                                        | Запустіть утиліту Computer Setup і змініть пріоритет<br>завантаження в меню <b>Boot</b> (Завантаження) > <b>Boot Device</b><br><b>Priority</b> (Пріоритет завантаження з пристроїв).                                                                                                    |
| На початку роботи у конфігурації з використанням кількох<br>жорстких дисків завантажувальний жорсткий диск не<br>підключений. | Завантажуючи комп'ютер з жорсткого диска,<br>переконайтеся, що він підключений до розніму системної<br>плати, позначеного SATA 0.                                                                                                    |
| Контролер завантажуваного жорсткого диска не<br>вказується першим у списку Boot Order (Порядок<br>завантаження).              | Запустіть утиліту Computer Setup і змініть пріоритет<br>завантаження з жорсткого диска у меню <b>Boot</b><br>(Завантаження) > <b>Boot Device Priority</b> (Пріоритет<br>завантаження з пристроїв) > <b>Hard Drive Group Boot</b><br><b>Priority</b> (Пріоритет завантаження з жорсткого диска). |

Комп'ютер не завантажується з жорсткого диска.

| Причина                                                                             | Рішення                                                                                                    |
|-------------------------------------------------------------------------------------|----------------------------------------------------------------------------------------------------|
| Пристрій підключено до порту SATA, який було вимкнено<br>в програмі Computer Setup. | Запустіть утиліту Computer Setup і переконайтеся в тому,<br>що для пункту <b>SATA1 Controller</b> (Контролер SATA1)<br>вибрано значення <b>Enabled</b> (Ввімк.) в меню <b>Advanced</b><br>(Додатково). |
| Неправильний порядок завантаження.                                                  | Запустіть утиліту Computer Setup і змініть послідовність<br>завантаження в меню <b>Boot</b> (Завантаження) > <b>Boot Device</b><br><b>Priority</b> (Пріоритет завантаження з пристроїв).               |
| Жорсткий диск пошкоджений.                                                          | Див. міжнародну обмежену гарантію, щоб ознайомитись із<br>її положеннями та умовами.                                                                                                    |

#### Таблиця 2-4 Усунення несправностей у роботі жорсткого диска (продовження)

Можливо, комп'ютер заблоковано.

| Причина                                                  | Рішення                                                                                                    |
|----------------------------------------------------------|----------------------------------------------------------------------------------------------------|
| Програма, що використовується, не відповідає на команди. | Спробуйте завершити роботу Windows у стандартний<br>спосіб. Якщо це не вдається, натисніть і утримуйте кнопку<br>живлення протягом мінімум 4 секунд, поки комп'ютер не<br>вимкнеться. Щоб перезапустити комп'ютер, натисніть<br>кнопку живлення знову. |

# Усунення несправностей пристрою для зчитування карток пам'яті

#### Таблиця 2-5 Усунення несправностей пристрою для зчитування карток пам'яті

Картка пам'яті не працюватиме у цифровій фотокамері після форматування в ОС Microsoft Windows XP або Microsoft Windows Vista.

| Причина                                                                                                    | Рішення                                                                                                    |
|----------------------------------------------------------------------------------------------------|----------------------------------------------------------------------------------------------------|
| За замовчуванням Windows XP i Windows Vista форматує картки пам'яті ємністю більше 32 Мб з використанням файлової системи FAT32. Більшість цифрових камер використовує формат FAT (FAT16 i FAT12) і не може працювати з картками, відформатованими з використанням системи FAT32. | Відформатуйте картку у цифровому фотоапараті чи<br>виберіть файлову систему FAT при форматуванні картки<br>пам'яті на комп'ютері з OC Windows XP або Windows Vista. |

#### При спробі запису на картку пам'яті виникає помилка через захист від запису або блокування картки.

| Причина                                                                                                    | Рішення                                                                                                    |
|----------------------------------------------------------------------------------------------------|----------------------------------------------------------------------------------------------------|
| Картка пам'яті заблокована. Блокування картки пам'яті –<br>функція безпеки, що запобігає запису чи видаленню даних<br>з карток SD/Memory Stick/PRO. | При використанні картки SD переконайтеся, що перемичку<br>на правому боці картки SD не встановлено у положення<br>"блокування". При використанні картки Memory Stick/PRO<br>переконайтеся, що перемичку на нижньому боці картки SD<br>не встановлено у положення "блокування". |

#### Неможливо записати дані на картку пам'яті.

| Причина                                                                                                    | Рішення                                                                                                    |
|----------------------------------------------------------------------------------------------------|----------------------------------------------------------------------------------------------------|
| Ця картка пам'яті – постійний запам'ятовуючий пристрій<br>(ПЗУ).                                                                                    | Зверніться до документації виробника, що входить у<br>комплект постачання картки щоб перевірити тип картки.<br>Див. список сумісних карток у попередньому розділі.                                                                                                    |
| Картка пам'яті заблокована. Блокування картки пам'яті –<br>функція безпеки, що запобігає запису чи видаленню даних<br>з карток SD/Memory Stick/PRO. | При використанні картки SD переконайтеся, що перемичку<br>на правому боці картки SD не встановлено у положення<br>"блокування". При використанні картки Memory Stick/PRO<br>переконайтеся, що перемичку на нижньому боці картки SD<br>не встановлено у положення "блокування". |

#### Неможливо отримати доступ до даних картки пам'яті, встановленої у рознім.

| Причина                                                                                     | Рішення                                                                                                    |
|---------------------------------------------------------------------------------------------|----------------------------------------------------------------------------------------------------|
| Картка пам'яті встановлена неправильно, у неправильний рознім, або ж вона не підтримується. | Перевірте, чи правильно встановлено картку – золотим<br>контактом у правильний бік. Якщо картку встановлено<br>правильно, світитиметься зелений світлодіод. |

#### Невідомо, як правильно виймати картку пам'яті.

| Причина                                                                            | Рішення                                                                                                    |
|------------------------------------------------------------------------------------|----------------------------------------------------------------------------------------------------|
| Для безпечного виймання картки використовується програмне забезпечення комп'ютера. | Відкрийте <b>Мій комп'ютер</b> (Windows XP) або <b>Комп'ютер</b><br>(Windows Vista), правою кнопкою миші клацніть значок |

#### Таблиця 2-5 Усунення несправностей пристрою для зчитування карток пам'яті (продовження)

Невідомо, як правильно виймати картку пам'яті.

| Причина | Рішення                                                                                 |
|---------|-----------------------------------------------------------------------------------------|
|         | відповідного привода і виберіть <b>Витягнути</b> . Потім<br>витягніть картку з розніму. |
|         | ПРИМІТКА. Ніколи не намагайтеся витягти картку, коли<br>зелений світлодіод блимає.      |

Після встановлення пристрою для зчитування карток пам'яті і завантаження OC Windows комп'ютер не розпізнає пристрій і встановлені картки.

| Причина                                            | Рішення                                                |
|----------------------------------------------------|--------------------------------------------------------|
| Операційній системі потрібен час для розпізнавання | Зачекайте кілька секунд, поки операційна система зможе |
| пристрою, якщо пристрій для зчитування був просто  | розпізнати пристрій для зчитування карток пам'яті і    |
| встановлений у комп'ютер, і ви вмикаєте комп'ютер  | доступні порти, а потім розпізнає, які носії даних     |
| вперше.                                            | встановлено у пристрій для зчитування.                 |

## Після встановлення картки пам'яті у пристрій для зчитування комп'ютер намагається завантажитися з картки пам'яті.

| Причина                                              | Рішення                                                                                                    |
|------------------------------------------------------|----------------------------------------------------------------------------------------------------|
| Встановлена картка пам'яті має функцію завантаження. | Якщо ви не хочете завантажувати систему з картки пам'яті,<br>витягніть її під час завантаження або не вибирайте<br>параметр завантаження з картки пам'яті. |

# Усунення несправностей зображення

Якщо виникають проблеми із зображенням на екрані монітора, див. документацію монітора, а також загальні причини появи таких проблем і способи їх усунення, наведені у цій таблиці.

#### Таблиця 2-6 Усунення несправностей зображення

Порожній екран (немає зображення).

| Причина                                                                                                    | Рішення                                                                                                    |
|----------------------------------------------------------------------------------------------------|----------------------------------------------------------------------------------------------------|
| Монітор не увімкнений; не горить індикатор живлення.                                                                                | Увімкніть монітор та перевірте, чи горить індикатор на передній панелі.                                                                                                    |
| Дефектний монітор.                                                                                                    | Спробуйте підключити інший монітор.                                                                                                    |
| Неправильно підключені кабелі.                                                                                                    | Перевірте підключення кабелю між монітором,<br>комп'ютером та електричною настінною розеткою.                                                                                                    |
| Можливо, на комп'ютері встановлено програму<br>затемнення екрана або увімкнено режим збереження<br>електроенергії.                  | Натисніть будь-яку клавішу на клавіатурі або клацніть<br>клавішу миші; введіть пароль, якщо він встановлений.                                                                                                    |
| Ви використовуєте монітор із фіксованою частотою<br>синхронізації; монітор не синхронізується при вибраній<br>роздільній здатності. | Переконайтеся, що частота горизонтальної розгортки монітора відповідає вибраній роздільній здатності.                                                                                                    |
| Комп'ютер перебуває у режимі <b>очікування</b> .                                                                                    | Натисніть кнопку живлення, щоб вийти з режимі<br><b>очікування</b> .                                                                                                    |
|                                                                                                    | ПОПЕРЕДЖЕННЯ. Під час виходу з режиму<br>очікування натискайте кнопку живлення протягом<br>максимум двох секунд. Інакше комп'ютер вимкнеться, і<br>незбережені дані буде втрачено.                                               |
| Кабель монітора підключений до неправильного розніму.                                                                               | Якщо у комп'ютерній системі є рознім вбудованого<br>графічного адаптера і рознім додаткової графічної плати,<br>підключіть кабель монітора до розніму графічного<br>адаптера на задній панелі комп'ютера.                        |
| Параметри монітора, встановлені на комп'ютері, не<br>підтримуються монітором.                                                       | <ol> <li>Відкрийте панель керування Windows XP, клацніть<br/>двічі піктограму Екран та виберіть вкладку<br/>Параметри.</li> </ol>                                                                                                |
|                                                                                                    | На панелі керування Windows Vista у меню <b>Вигляд і<br/>налаштування</b> виберіть <b>Змінити розподільну</b><br><b>здатність екрану</b> .                                                                                       |
|                                                                                                    | <ol> <li>Встановіть іншу роздільну здатність за допомогою<br/>повзунка.</li> </ol>                                                                                                    |
| Монітор налаштовано на використання вхідного пристрою, який не є активним.                                                          | За допомогою екранного меню монітора виберіть вхідний<br>пристрій, використовуваний системою. За додатковою<br>інформацією щодо екранних елементів керування та<br>налаштувань звертайтеся до посібника користувача<br>монітора. |

Не вдається увімкнути вбудований графічний адаптер після встановлення графічної плати PCI Express.

| Причина                                                                                                    | Рішення                                                                                                    |
|----------------------------------------------------------------------------------------------------|----------------------------------------------------------------------------------------------------|
| У системах із вбудованим графічним адаптером Intel<br>неможливо ввімкнути вбудований графічний адаптер після<br>встановлення графічної плати PCI Express x16. | Якщо встановлено графічну плату PCI Express x1, то в<br>утиліті Computer Setup можна ввімкнути вбудований<br>графічний адаптер, але це неможливо зробити, якщо<br>графічну плату встановлено в гніздо PCI Express x16. |

# Екран порожній, комп'ютер видає один короткий сигнал, за яким іде один довгий, а потім настає трисекундна пауза.

| Причина                                    | Ріц | ення                                                                            |
|--------------------------------------------|-----|---------------------------------------------------------------------------------|
| Помилка пам'яті до відтворення зображення. | 1.  | Встановіть повторно модулі DIMM. Увімкніть систему.                             |
|                                            | 2.  | Замінюйте модулі DIMM один за одним для<br>локалізації несправного модуля.      |
|                                            | 3.  | Замініть модулі пам'яті стороннього виробника на<br>модулі пам'яті компанії НР. |
|                                            | 4.  | Замініть системну плату.                                                        |

# Екран порожній, комп'ютер видає два коротких сигнали, за якими йде один довгий, а потім настає трисекундна пауза.

| Причина                                  | Рішення                                                                                            |
|------------------------------------------|----------------------------------------------------------------------------------------------------|
| Помилка до вмикання графічного адаптера. | Для систем з графічним адаптером:                                                                  |
|                                          | <ol> <li>Зніміть, а потім повторно встановіть графічний<br/>адаптер. Увімкніть систему.</li> </ol> |
|                                          | 2. Замініть графічний адаптер.                                                                     |
|                                          | 3. Замініть системну плату.                                                                        |
|                                          | У системах зі вбудованим графічним адаптером замініть<br>системну плату.                           |

#### Монітор неналежно працює під час використання функцій збереження електроенергії.

| Причина                                                                                           | Рішення                                              |
|---------------------------------------------------------------------------------------------------|------------------------------------------------------|
| Для монітора, який не має функцій збереження<br>електроенергії, увімкнено режим енергозбереження. | Вимкніть функцію збереження електроенергії монітора. |

#### Тьмяні символи.

| Причина                                                        | Рішення                                                                                           |
|----------------------------------------------------------------|---------------------------------------------------------------------------------------------------|
| Неправильно налаштовані параметри яскравості та контрастності. | Відрегулюйте яскравість та контрастність монітора.                                                |
| Кабелі неправильно підключені.                                 | Переконайтеся, що кабель графічних засобів надійно<br>підключений до графічної плати та монітора. |

#### Змазане відеозображення, або ж неможливо встановити потрібну роздільну здатність.

| Причина                                                                                                    | Рішення                                                                |
|----------------------------------------------------------------------------------------------------|------------------------------------------------------------------------|
| При встановленні нової версії графічного контролера<br>неможливо завантажити відповідні графічні драйвери. | Встановіть драйвери відео, які надаються в комплекті оновлення версії. |
| Монітор не підтримує роздільну здатність.                                                                  | Виберіть інше значення роздільної здатності.                           |
| Графічна плата має дефекти.                                                                                | Замініть графічний адаптер.                                            |

#### Зображення переривається, загортається, тремтить або блимає.

| Причина                                                                              | Рішення                                                                                                    |
|--------------------------------------------------------------------------------------|----------------------------------------------------------------------------------------------------|
| Можливо, ненадійно підключено кабелі або неправильно налаштовано параметри монітора. | <ol> <li>Переконайтеся, що кабель монітора надійно<br/>підключений до комп'ютера.</li> </ol>                                                                                                    |
|                                                                                      | <ol> <li>Якщо до системи підключено два монітора або якщо<br/>два монітора від різних систем розташовані поруч,<br/>Переконайтеся, що вони не зазнають перешкод від<br/>електромагнітних полів один одного, встановивши їх<br/>на достатній відстані.</li> </ol> |
|                                                                                      | <ol> <li>Можливо, занадто близько до монітора розташовані<br/>флуоресцентні лампи або вентилятори.</li> </ol>                                                                                                    |
| Монітор потребує розмагнічування.                                                    | Розмагнітьте монітор. Інструкції щодо розмагнічування<br>читайте в документації до монітора.                                                                                                    |

#### Зображення розташовано не по центру.

| Причина                                     | Рішення                                                                                                    |
|---------------------------------------------|----------------------------------------------------------------------------------------------------|
| Необхідно налаштувати положення зображення. | Натисніть кнопку "Меню" на моніторі, щоб отримати доступ<br>до екранного меню. Виберіть <b>ImageControl/Horizontal</b><br><b>Position</b> (Керування зображенням/Горизонтальне<br>положення) або <b>Vertical Position</b> (Вертикальне<br>положення) для налаштування горизонтального чи<br>вертикального положення зображення. |

На екрані відображається повідомлення "No Connection, Check Signal Cable" (Немає з'єднання, перевірте сигнальний кабель).

| Причина                          | Рішення                                                                                     |
|----------------------------------|---------------------------------------------------------------------------------------------|
| Відеокабель монітора відключено. | Підключіть відеокабель до монітора і комп'ютера.                                            |
|                                  | ПОПЕРЕДЖЕННЯ. Перш ніж підключати відеокабель,<br>обов'язково вимкніть живлення комп'ютера. |

#### На екрані відображається "Out of Range" (Не відповідає можливостям).

| Причина                                                                                          | Рішення                                                                                                    |
|--------------------------------------------------------------------------------------------------|----------------------------------------------------------------------------------------------------|
| Роздільна здатність і частота оновлення відеосигналу вищі<br>за підтримувані монітором значення. | Перезапустіть комп'ютер й увійдіть у безпечному режимі.<br>Змініть налаштування до підтримуваних значень, а потім<br>перезапустіть комп'ютер, щоб застосувати нові<br>параметри. |

#### Усередині ЕПТ-монітора чути вібраційні шуми або гуркіт під час вмикання.

| Причина                                      | Рішення                                                                                                    |
|----------------------------------------------|----------------------------------------------------------------------------------------------------|
| Активовано котушку розмагнічування монітора. | Жодного вирішення. Активування котушки<br>розмагнічування під час увімкнення монітора є<br>нормальним явищем. |

#### Усередині ЕПТ-монітора чути клацання.

| Причина                                        | Рішення                                                                                                    |
|------------------------------------------------|----------------------------------------------------------------------------------------------------|
| Усередині монітора активовано електронні реле. | Жодного вирішення. Деякі монітори видають клацання під<br>час увімкнення/вимкнення, переходу до режиму<br>очікування та виходу з нього, а також зміни роздільної<br>здатності. Це нормальне явище. |

#### Усередині монітора з плоским екраном чути високочастотний шум.

| Причина                                                              | Рішення                                           |
|----------------------------------------------------------------------|---------------------------------------------------|
| Встановлено занадто високі значення яскравості та/або контрастності. | Зменште значення яскравості та/або контрастності. |

Розмитість; ефекти розтягування, роздвоєння чи затінювання; горизонтальні смуги прокручування; розмиті вертикальні смуги; або ж неможливо відцентрувати зображення на екрані (тільки для моніторів з пласким екраном і аналоговим входом VGA).

| Причина                                                                                                    | Ріш | ення                                                                                                    |
|----------------------------------------------------------------------------------------------------|-----|----------------------------------------------------------------------------------------------------|
| Можливо, вбудовані схеми цифрового перетворення у<br>моніторах із плоскими екранами не можуть правильно<br>передавати вихідні сигнали синхронізації графічної плати. | 1.  | Виберіть опцію автоматичного налаштування монітора в екранному меню.                                                 |
|                                                                                                    | 2.  | Синхронізуйте функції Clock (Тактова частота) та<br>Clock Phase (Фаза тактового сигналу) в екранному<br>меню вручну. |
| Графічна плата вставлена неправильно або має дефекти.                                                                                                    | 1.  | Зніміть, а потім повторно встановіть графічний адаптер.                                                              |
|                                                                                                    | 2.  | Замініть графічний адаптер.                                                                                          |

#### Деякі символи, що вводяться з клавіатури, відображаються некоректно.

| Причина                                              | Рішення                                                                                                    |
|------------------------------------------------------|----------------------------------------------------------------------------------------------------|
| У шрифті, що використовується, немає такого символу. | Використовуйте таблицю символів, щоб знайти і вибрати<br>відповідний символ. Клацніть <b>Пуск &gt; Усі програми &gt;</b><br>Стандартні > Службові > Таблиця символів. Можна<br>скопіювати символ у таблиці символів та вставити до<br>документу. |

# Вирішення проблем зі звуком

Якщо у комп'ютері є аудіофункції і виникають проблеми зі звуком, ознайомтесь із загальними причинами появи таких несправностей і способами їх усунення, наведеними в наступній таблиці.

#### Таблиця 2-7 Вирішення проблем зі звуком

Звук вмикається та вимикається.

| Ресурси процесора споживаються іншими відкритими Закрийте всі а додатками. Закрийте всі а                                                                                                    | активні додатки, які інтенсивно споживають<br>цесора.                                                                                                    |
|----------------------------------------------------------------------------------------------------|----------------------------------------------------------------------------------------------------|
| Затримка прямого звуку властива багатьом універсальним Лише в ОС W<br>програвачам.<br>1. У Панел<br>аудіопр<br>2. Відкрийт<br>списку В<br>3. Клацніть<br>Якість з<br>4. Встанові<br>позначці<br>на позна<br>звуку.<br>5. Встанові | Vindows XP:<br><b>пі керування</b> виберіть <b>Звуки та</b><br><b>ристрої</b> .<br>те вкладку <b>Аудіо</b> та виберіть пристрій зі<br><b>Відтворення звуку</b> .<br>ь кнопку <b>Настройка</b> та виберіть вкладку<br>запису.<br>віть повзунок <b>Апаратне прискорення</b> на<br>ці <b>Немає</b> , а повзунок <b>Частота дискретизації</b><br>ачці <b>Нижче</b> та випробуйте налаштування<br>віть повзунок <b>Апаратне прискорення</b> на<br>ці <b>Повне</b> , а повзунок <b>Частота дискретизації</b> |

#### Немає звуку з динаміка або навушників.

| Причина                                                                                                    | Рішення                                                                                                    |
|----------------------------------------------------------------------------------------------------|----------------------------------------------------------------------------------------------------|
| Програмний засіб регулювання гучності вимкнено.                                                              | Двічі клацніть піктограму <b>Динамік</b> на панелі завдань,<br>переконайтеся, що не вибрано параметр <b>Вимкнути звук</b> ,<br>і скористайтеся відповідним повзуном для налаштування<br>гучності.                                                                                    |
| Зовнішні динаміки не увімкнено.                                                                              | Увімкніть зовнішні динаміки.                                                                                                    |
| Можливо аудіопристрій підключено не до того розніму.                                                         | Переконайтеся, що пристрій підключено до правильного<br>розніму на задній панелі комп'ютера. Колонки повинні бути<br>підключені до вихідного лінійного розніму на задній панелі,<br>а навушники повинні бути підключені до гнізда мікрофону<br>спереду.                              |
| Зовнішні динаміки підключені до неправильного аудіогнізда на недавно встановленій аудіоплаті.                | Інструкції щодо підключення динаміків читайте в<br>документації до звукової плати.                                                                                                    |
| Не активовано функцію цифрового відтворення.                                                                 | Функція використання цифрового відтворення. В<br>диспетчері пристроїв клацніть правою клавішею миші<br>пристрій CD/DVD та виберіть <b>Властивості</b> . Перевірте, чи<br>встановлено прапорець <b>Використовувати цифрове<br/>відтворення для цього приводу для компакт-дисків</b> . |
| Навушники або пристрої, які підключені до вихідного лінійного розніму, вимикають звук внутрішнього динаміка. | Увімкніть та використовуйте навушники або зовнішні<br>динаміки, якщо вони підключені, або відключіть навушники<br>або зовнішні динаміки.                                                                                                    |

#### Таблиця 2-7 Вирішення проблем зі звуком (продовження)

Немає звуку з динаміка або навушників.

| Причина                                                          | Рішення                                                                                                    |
|------------------------------------------------------------------|----------------------------------------------------------------------------------------------------|
| Комп'ютер перебуває у режимі <b>очікування</b> .                 | Натисніть кнопку живлення, щоб вийти з режимі очікування.                                                                                                    |
|                                                                  | ПОПЕРЕДЖЕННЯ. Під час виходу з режиму<br>очікування натискайте кнопку живлення протягом<br>максимум двох секунд. Інакше комп'ютер вимкнеться, і<br>незбережені дані буде втрачено. |
| Внутрішній динамік було відключено в програмі Computer<br>Setup. | Увімкніть внутрішній динамік у програмі Computer Setup.<br>Виберіть <b>Advanced</b> (Додатково) > <b>Internal Speaker</b><br>(Внутрішній динамік).                                 |

#### Звук з навушників з перешкодами чи приглушений.

| Причина                                                                                                    | Рішення                                                                    |
|----------------------------------------------------------------------------------------------------|----------------------------------------------------------------------------|
| Навушники підключено до заднього аудіовиходу. Задній<br>аудіовихід призначено для аудіопристроїв з окремим<br>живленням, а не для навушників. | Увімкніть навушники у відповідний рознім на передній<br>панелі комп'ютера. |

#### Комп'ютер зависає під час запису звукових даних.

| Причина                                           | Рішення                                                                                                    |
|---------------------------------------------------|----------------------------------------------------------------------------------------------------|
| Можливо, на жорсткому диску немає вільного місця. | Перш ніж здійснювати запис Переконайтеся, що на<br>жорсткому диску достатньо вільного місця. Можна також<br>спробувати записати звуковий файл у стислому форматі. |

# Усунення несправностей принтера

Якщо виникають несправності принтера, див. документацію, що входить у комплект постачання пристрою, а також ознайомтесь із загальними причинами появи таких несправностей і способами їх усунення, наведеними в наступній таблиці.

#### Таблиця 2-8 Усунення несправностей принтера

| Принтер не друкує.                                                               |                                                                                                    |
|----------------------------------------------------------------------------------|----------------------------------------------------------------------------------------------------|
| Причина                                                                          | Рішення                                                                                                    |
| Принтер не увімкнений та не підключений до мережі.                               | Увімкніть принтер та Переконайтеся, що він підключений до мережі.                                                                     |
| Не встановлені належні драйвери принтера, які б<br>відповідали певній програмі.  | <ol> <li>Встановіть належний драйвер принтера для певної<br/>програми.</li> </ol>                                                     |
|                                                                                  | <ol> <li>Спробуйте друкувати за допомогою команди MS-<br/>DOS:</li> </ol>                                                             |
|                                                                                  | DIR C:\ > [порт принтера]                                                                                                    |
|                                                                                  | Де [порт принтера] є адресою принтера, що<br>використовується. Якщо принтер почав працювати,<br>завантажте повторно драйвер принтера. |
| Якщо ви працюєте у мережі, можливо, ваш комп'ютер не<br>підключений до принтера. | Встановіть належне мережне з'єднання з принтером.                                                                                     |
| Можливо, принтер вийшов з ладу.                                                  | Запустіть самотестування принтера.                                                                                                    |

#### Принтер не вмикається.

| Причина                                     | Рішення                                                               |
|---------------------------------------------|-----------------------------------------------------------------------|
| Можливо, неналежним чином приєднані кабелі. | Приєднайте кабелі та перевірте кабель живлення та електричну розетку. |

#### Принтер друкує викривлену інформацію.

| Причина                                                                           | Рішення                                                                            |
|-----------------------------------------------------------------------------------|------------------------------------------------------------------------------------|
| Не встановлений належний драйвер принтера, який би<br>відповідав певній програмі. | Встановіть належний драйвер принтера для певної програми.                          |
| Можливо, неналежним чином приєднані кабелі.                                       | Приєднайте всі кабелі.                                                             |
| Можливо, пам'ять принтера перевантажено.                                          | Перезапустіть принтер: вимкніть на хвилину живлення, а потім увімкніть його знову. |

#### Принтер перебуває у вимкненому стані.

| Причина                               | Рішення                                                                                    |
|---------------------------------------|--------------------------------------------------------------------------------------------|
| Можливо, в принтері закінчився папір. | Перевірте, чи не порожній лоток для паперу, і покладіть до нього папір. Активуйте принтер. |

## Усунення несправностей клавіатури та миші

Якщо виникають несправності клавіатури чи мишки, див. документацію, що входить у комплект постачання пристрою, а також ознайомтесь із загальними причинами появи таких несправностей і способами їх усунення, наведеними в наступній таблиці.

#### Таблиця 2-9 Усунення несправностей клавіатури

Комп'ютер не розпізнає клавішні команди та текст, що вводиться з клавіатури.

| Причина                                                  | Рішення                                                                                                    |                 |
|----------------------------------------------------------|----------------------------------------------------------------------------------------------------|-----------------|
| Клавіатуру підключено неправильно.                       | <ol> <li>На робочому столі Windows XP клацніть Пуск &gt;<br/>Завершення роботи.</li> </ol>                                                                                          |                 |
|                                                          | В операційній системі Microsoft Windows Vista<br>натисніть кнопку <b>Пуск</b> , клацніть стрілку в право<br>нижньому куті меню "Пуск" і виберіть <b>Завершен</b><br><b>роботи</b> . | му<br>ІНЯ       |
|                                                          | <ol> <li>Завершивши роботу, підключіть клавіатуру до г<br/>на задній панелі комп'ютера та запустить його з</li> </ol>                                                               | нізда<br>знову. |
| Програма, що використовується, не відповідає на команди. | Завершіть роботу комп'ютера за допомогою мишки і<br>перезапустіть його.                                                                                                    |                 |
| Клавіатура потребує ремонту.                             | Див. міжнародну обмежену гарантію, щоб ознайомит<br>її положеннями та умовами.                                                                                                    | ись із          |
| Комп'ютер перебуває у режимі <b>очікування</b> .         | Натисніть кнопку живлення, щоб вийти з режимі<br><b>очікування</b> .                                                                                                    |                 |
|                                                          | ПОПЕРЕДЖЕННЯ. Під час виходу з режиму<br>очікування натискайте кнопку живлення протягом<br>максимум двох секунд. Інакше комп'ютер вимкнетьс<br>незбережені дані буде втрачено.      | я, і            |

Курсор неможливо рухати за допомогою клавіш зі стрілками.

| Причина                              | Рішення                                                                                                    |
|--------------------------------------|----------------------------------------------------------------------------------------------------|
| Можливо, ввімкнено клавішу Num Lock. | Натисніть клавішу Num Lock. Якщо ви хочете<br>використовувати клавіші зі стрілками, то індикатор<br>Num Lock не повинен світитися. Клавішу Num Lock можна<br>вимкнути (чи увімкнути) в утиліті Computer Setup. |

#### Таблиця 2-10 Усунення несправностей мишки

Мишка не реагує на рухи або реагує надто повільно.

| Причина                                                           | Рішення                                                                                                    |
|-------------------------------------------------------------------|----------------------------------------------------------------------------------------------------|
| Рознім мишки неправильно підключено до задньої панелі комп'ютера. | Завершіть роботу комп'ютера за допомогою клавіатури.                                                                                                    |
|                                                                   | 1. Одночасно натисніть клавіші Ctrl та Esc (або натисніть клавішу з логотипом Windows), щоб відкрити меню Пуск.                                                                    |
|                                                                   | <ol> <li>Використовуйте клавіші зі стрілками для вибору опції<br/>Завершення роботи, потім натисніть клавішу Enter.</li> </ol>                                                     |
|                                                                   | <ol> <li>Завершивши роботу, підключіть мишу до гнізда на<br/>задній панелі комп'ютера (або клавіатури) та<br/>перезапустіть його.</li> </ol>                                       |
| Програма, що використовується, не відповідає на команди.          | Завершіть роботу комп'ютера за допомогою клавіатури та перезапустіть його.                                                                                                    |
| Можливо, мишу необхідно почистити.                                | Зніміть кришку відсіку для кульки на миші та почистіть<br>внутрішні компоненти.                                                                                                    |
| Можливо, миша потребує ремонту.                                   | Див. міжнародну обмежену гарантію, щоб ознайомитись із<br>її положеннями та умовами.                                                                                               |
| Комп'ютер перебуває у режимі очікування.                          | Натисніть кнопку живлення, щоб вийти з режимі очікування.                                                                                                    |
|                                                                   | ПОПЕРЕДЖЕННЯ. Під час виходу з режиму<br>очікування натискайте кнопку живлення протягом<br>максимум двох секунд. Інакше комп'ютер вимкнеться, і<br>незбережені дані буде втрачено. |

Курсор миші пересувається лише у вертикальному або горизонтальному напрямках, або рухи курсору є переривчастими.

| Причина                                                                           | Рішення                                                                                                    |
|-----------------------------------------------------------------------------------|----------------------------------------------------------------------------------------------------|
| Можливо, забруднилася кулька мишки або поворотні вали кодера, що контактує з нею. | Зніміть кришку відсіку для кульки на нижньому боці миші і<br>почистіть внутрішні компоненти, скориставшись<br>комплектом для очищення мишки, що можна придбати у<br>більшості комп'ютерних магазинів. |

# Усунення несправностей під час встановлення устаткування

Після додавання чи видалення обладнання, наприклад додаткових накопичувачів чи плат розширення, необхідно змінювати установки комп'ютера. Якщо встановлено пристрій "plug and play", система Windows XP автоматично розпізнає пристрій і налаштує комп'ютер. Після встановлення пристрою, що не є обладнанням типу "plug and play", налаштуйте комп'ютер з урахуванням нового обладнання. В ОС Windows використовуйте **Майстер установки устаткування** та виконуйте інструкції, що відображаються на екрані.

▲ УВАГА! Якщо комп'ютер підключено до мережі змінного струму, системна плата завжди буде під напругою. Щоб запобігти отриманню травм через ураження електричним струмом і/чи опіків від гарячих поверхонь, упевніться, що шнур живлення відключено від розетки, і, перш ніж торкатися внутрішніх компонентів системи, залиште комп'ютер на деякий час, щоб вони охололи.

#### Таблиця 2-11 Усунення несправностей під час встановлення устаткування

Новий встановлений пристрій не розпізнано як частину системи.

| Причина                                                                                                    | Рішення                                                                                                    |
|----------------------------------------------------------------------------------------------------|----------------------------------------------------------------------------------------------------|
| Пристрій неправильно встановлено чи підключено.                                                                                          | Упевніться, що пристрій правильно і надійно підключено, і що штирки розніму не загнуті.                                                                                                    |
| Кабель(-і) нових зовнішніх пристроїв чи кабелі живлення<br>вимкнено.                                                                     | Упевніться, що всі кабелі правильно і надійно підключено,<br>і що штирки кабелю чи розніму не загнуті.                                                                                                    |
| Перемикач живлення нового зовнішнього пристрою не ввімкнено.                                                                             | Вимкніть комп'ютер, увімкніть зовнішній пристрій, а потім<br>увімкніть комп'ютер, щоб об'єднати пристрій з<br>комп'ютерною системою.                                                                                                    |
| Система повідомила вам про зміни конфігурації, але ви їх не прийняли.                                                                    | Перезавантажте комп'ютер і виконуйте вказівки для прийняття змін.                                                                                                    |
| Автоматичне налаштовування плати "Plug&Play" може не<br>відбутися, якщо конфігурація за замовчуванням<br>конфліктує з іншими пристроями. | Скористайтеся "Диспетчером пристроїв" Windows для<br>скасування автоматичних установок плати і вибору<br>основної конфігурації, що не викликатиме конфлікт<br>ресурсів. Також можна скористатися утилітою Computer<br>Setup для зміни установок чи вимкнення пристроїв, щоб<br>усунути конфлікт ресурсів. |
| Порти USB комп'ютера вимкнено в програмі Computer<br>Setup.                                                                              | Відкрийте утиліту Computer Setup (F10) і ввімкніть порти<br>USB в меню <b>Advanced</b> (Додатково) > <b>USB Ports</b> (Порти<br>USB).                                                                                                    |
| Порти 1394 комп'ютера вимкнено в програмі Computer<br>Setup.                                                                             | Відкрийте утиліту Computer Setup (F10) і ввімкніть порти<br>1394 в меню <b>Advanced</b> (Додатково) > <b>Onboard 1394</b><br>(Вмонтований USB).                                                                                                    |

#### Таблиця 2-11 Усунення несправностей під час встановлення устаткування (продовження)

Комп'ютер не запускається.

| Причина                                                                                             | Ріш | ення                                                                                                    |
|----------------------------------------------------------------------------------------------------|-----|----------------------------------------------------------------------------------------------------|
| Було додано неправильні модулі пам'яті, чи модулі пам'яті<br>встановлено в неправильному положенні. | 1.  | Зверніться до документації, що постачається з<br>системою, щоб визначити правильні модулі пам'яті та<br>перевірити правильність установки. |
|                                                                                                    |     | ПРИМІТКА. Модуль пам'яті обов'язково треба<br>встановлювати у рознім DIMM 1.                                                               |
|                                                                                                    | 2.  | Слухайте звукові сигнали комп'ютера. Звукові<br>сигнали позначають окремі несправності.                                                    |
|                                                                                                    | 3.  | Якщо проблему усунути не вдається, зверніться у<br>службу технічної підтримки.                                                             |

Комп'ютер видає один короткий сигнал, за яким іде один довгий, а потім настає трисекундна пауза.

| Причина                                                     | Рішення                                                                                                    |
|-------------------------------------------------------------|----------------------------------------------------------------------------------------------------|
| Пам'ять встановлено неправильно, або ж вона має<br>дефекти. | ПОПЕРЕДЖЕННЯ. Перш ніж виймати чи встановлювати<br>модулі DIMM, необхідно відключити шнур живлення, щоб<br>уникнути пошкодження системної плати чи модулів DIMM. |
|                                                             | 1. Встановіть повторно модулі DIMM. Увімкніть систему.                                                                                                    |
|                                                             | <ol> <li>Замінюйте модулі DIMM один за одним для<br/>локалізації несправного модуля.</li> </ol>                                                                  |
|                                                             | ПРИМІТКА. Модуль пам'яті обов'язково треба<br>встановлювати у рознім DIMM 1.                                                                                     |
|                                                             | <ol> <li>Замініть модулі пам'яті стороннього виробника на<br/>модулі пам'яті компанії НР.</li> </ol>                                                             |
|                                                             | 4. Замініть системну плату.                                                                                                    |

#### Комп'ютер видає два коротких сигнали, за якими йде один довгий, а потім настає трисекундна пауза.

| Причина                                                                                          | Рішення                                                                                            |
|--------------------------------------------------------------------------------------------------|----------------------------------------------------------------------------------------------------|
| Графічний адаптер встановлено неправильно або ж він<br>несправний, або несправна системна плата. | Для систем з графічним адаптером:                                                                  |
|                                                                                                  | <ol> <li>Зніміть, а потім повторно встановіть графічний<br/>адаптер. Увімкніть систему.</li> </ol> |
|                                                                                                  | 2. Замініть графічний адаптер.                                                                     |
|                                                                                                  | 3. Замініть системну плату.                                                                        |
|                                                                                                  | У системах зі вбудованим графічним адаптером замініть<br>системну плату.                           |

# Усунення несправностей мережі

У наступній таблиці наведені загальні причини несправностей мережі, а також способи їх усунення. Ці рекомендації не стосуються підключення мережних кабелів.

#### Таблиця 2-12 Усунення несправностей мережі

| Причина                            | Рішення                                                                                                    |
|------------------------------------|----------------------------------------------------------------------------------------------------|
| Функція Wake-on-LAN не активована. | Щоб увімкнути функцію Wake-on-LAN в Windows XP:                                                                                                    |
|                                    | 1. Виберіть Пуск > Панель керування.                                                                                                    |
|                                    | 2. Двічі натисніть Мережні підключення.                                                                                                    |
|                                    | <ol> <li>Двічі натисніть Підключення через локальну<br/>мережу.</li> </ol>                                                                                        |
|                                    | 4. Натисніть <b>Властивості</b> .                                                                                                    |
|                                    | 5. Натисніть <b>Налаштувати</b> .                                                                                                    |
|                                    | <ol> <li>Клацніть вкладку Керування електроживленням та<br/>встановіть прапорець у полі Дозволити пристрою<br/>виводити комп'ютер з режиму очікування.</li> </ol> |
|                                    | Щоб увімкнути функцію Wake-on-LAN у Windows Vista:                                                                                                    |
|                                    | 1. Виберіть Пуск > Панель керування.                                                                                                    |
|                                    | <ol> <li>У меню Мережа та Інтернет виберіть Переглянути<br/>стан і завдання мережі.</li> </ol>                                                                    |
|                                    | <ol> <li>У списку Завдання виберіть Керувати<br/>підключеннями мережі.</li> </ol>                                                                                 |
|                                    | <ol> <li>Двічі натисніть Підключення через локальну<br/>мережу.</li> </ol>                                                                                        |
|                                    | 5. Натисніть кнопку Властивості.                                                                                                    |
|                                    | 6. Натисніть кнопку <b>Налаштувати</b> .                                                                                                    |
|                                    | <ol> <li>Клацніть вкладку Керування електроживленням та<br/>встановіть прапорець у полі Дозволити пристрою<br/>виводити комп'ютер з режиму очікування.</li> </ol> |
|                                    | ПРИМІТКА. Функція Wake-on-LAN підтримується лише в<br>режимах S1, S3 та S4. В режимі S5 ця функція не<br>виконується.                                             |

#### Таблиця 2-12 Усунення несправностей мережі (продовження)

Мережний драйвер не може визначити мережний контролер.

| Причина                        | Рішення                                                                                                    |
|--------------------------------|----------------------------------------------------------------------------------------------------|
| Мережний контролер вимкнено.   | <ol> <li>Запустіть програму Computer Setup і ввімкніть<br/>мережевий контролер у меню Advanced<br/>(Додатково) &gt; Onboard LAN (Вмонтований адаптер<br/>локальної мережі).</li> </ol> |
|                                | <ol> <li>Увімкніть мережний контролер в операційній системі<br/>через диспетчер пристроїв.</li> </ol>                                                                                  |
| Неправильний мережний драйвер. | Читайте документацію до мережного контролера, щоб<br>визначити правильний драйвер, або завантажте<br>оновлений драйвер з веб-сайту виробника.                                          |

#### Індикатор стану мережі не блимає.

ПРИМІТКА. Індикатор стану повинен блимати за наявності активної мережі.

| Причина                                      | Рішення                                                                                                    |
|----------------------------------------------|----------------------------------------------------------------------------------------------------|
| Не виявлено жодної активної мережі.          | Переконайтеся, що мережні кабелі та обладнання<br>підключені належним чином.                                                                                                    |
| Мережний контролер налаштований неправильно. | Перевірте стан пристроїв в ОС Windows, наприклад<br>диспетчера пристроїв, щоб дізнатись про завантаження<br>драйверів, та аплет мережних підключень Windows, щоб<br>переглянути стан зв'язку. |
| Мережний контролер вимкнено.                 | <ol> <li>Запустіть програму Computer Setup і ввімкніть<br/>мережевий контролер у меню Advanced<br/>(Додатково) &gt; Onboard LAN (Вмонтований адаптер<br/>локальної мережі).</li> </ol>        |
|                                              | <ol> <li>Увімкніть мережний контролер в операційній системі<br/>через диспетчер пристроїв.</li> </ol>                                                                                         |
| Мережний драйвер завантажений неправильно.   | Перевстановіть мережні драйвери.                                                                                                    |
| Система не визначає мережу автоматично.      | Скасуйте можливості автоматичного визначення мережі та переведіть систему до відповідного робочого режиму.                                                                                    |

#### Програма діагностики надає звіт про помилку.

| Причина                                                        | Рішення                                                                                                    |
|----------------------------------------------------------------|----------------------------------------------------------------------------------------------------|
| Кабель підключений ненадійно.                                  | Переконайтеся, що кабель надійно приєднаний до<br>мережного гнізда, а інший рознім кабелю надійно<br>підключений до відповідного пристрою. |
| Кабель не підключений до належного гнізда.                     | Переконайтеся, що кабель підключений до відповідного<br>гнізда.                                                                            |
| Проблема в роботі кабелю або пристрою на протилежному<br>боці. | Переконайтеся, що кабель та пристрій на іншому боці працюють правильно.                                                                    |
| Мережний контролер має дефекти.                                | Зверніться до авторизованого постачальника послуг.                                                                                         |

#### Таблиця 2-12 Усунення несправностей мережі (продовження)

#### Діагностика не виявляє помилок, але комп'ютер не підтримує зв'язку з мережею.

| Причина                                                                                             | Рішення                                                                                                    |
|----------------------------------------------------------------------------------------------------|----------------------------------------------------------------------------------------------------|
| Не завантажено мережні драйвери, або ж параметри<br>драйвера не відповідають поточній конфігурації. | Перевірте, чи завантажено мережні драйвери і чи<br>параметри драйвера відповідають конфігурації мережного<br>контролера. |
|                                                                                                    | Переконайтеся, що встановлено правильні мережний клієнт та протокол.                                                     |
| Мережний контролер не налаштований для даного комп'ютера.                                           | Клацніть піктограму <b>Мережа</b> на <b>Панелі керування</b> та налаштуйте мережний контролер.                           |

#### Мережний контролер перестає працювати без видимої причини.

| Причина                                        | Рішення                                                                                                    |
|------------------------------------------------|----------------------------------------------------------------------------------------------------|
| Пошкоджені файли, що містять мережні драйвери. | Перевстановіть мережні драйвери за допомогою<br>комплекту дисків відновлення з програми Recovery<br>Partition на жорсткому диску.          |
| Кабель підключений ненадійно.                  | Переконайтеся, що кабель надійно приєднаний до<br>мережного гнізда, а інший рознім кабелю надійно<br>підключений до відповідного пристрою. |
| Мережний контролер має дефекти.                | Зверніться до авторизованого постачальника послуг.                                                                                         |

#### Нова мережна плата не розпізнається під час завантаження.

| Причина                                                                                          | Рішення                                                                                                    |
|--------------------------------------------------------------------------------------------------|----------------------------------------------------------------------------------------------------|
| Можливо, нова мережна плата має дефекти або не<br>відповідає специфікаціям галузевих стандартів. | Встановіть робочу плату мережного інтерфейсу, що<br>відповідає галузевим стандартам, або змініть<br>послідовність завантаження та розпочніть процес із іншого<br>джерела. |

#### Не вдається з'єднатись із мережним сервером під час спроби віддаленого встановлення системи.

| Причина                                           | Рішення                                                                                                    |
|---------------------------------------------------|----------------------------------------------------------------------------------------------------|
| Мережний контролер налаштований неналежним чином. | Перевірте мережне підключення: наявність DHCP-сервера<br>та наявність NIC-драйверів для вашої плати мережного<br>інтерфейсу на сервері віддаленого встановлення системи. |

#### Програма встановлення системи сповіщає про незапрограмоване ППЗП.

| Причина                | Рішення                                            |
|------------------------|----------------------------------------------------|
| Незапрограмоване ППЗП. | Зверніться до авторизованого постачальника послуг. |

# Усунення несправностей пам'яті

Якщо виникають проблеми у роботі пам'яті, зверніться до наступної таблиці, в якій наведені деякі загальні причини їх появи та способи усунення.

△ ПОПЕРЕДЖЕННЯ. Якщо комп'ютер вимкнено, на модулі DIMM все одно подається живлення. Перш ніж виймати чи встановлювати модулі DIMM, необхідно відключити шнур живлення, щоб уникнути пошкодження системної плати чи модулів DIMM.

У тих системах, які підтримують пам'ять з кодами корекції помилок (ЕСС), НР не допускає одночасного використання пам'яті, в якій використовуються коди корекції помилок (ЕСС), та пам'яті, в якій такі коди не використовуються (non-ECC). У протилежному випадку комп'ютер не завантажуватиме операційну систему.

#### Таблиця 2-13 Усунення несправностей пам'яті

Система не завантажується або працює неналежним чином після встановлення додаткових модулів пам'яті.

| Причина                                                                                                   | Рішення                                                                                                    |
|----------------------------------------------------------------------------------------------------|----------------------------------------------------------------------------------------------------|
| Модуль пам'яті не встановлено у рознім ХММ1 (або<br>DIMM1).                                               | Перевірте, чи встановлено модуль пам'яті у чорний<br>рознім XMM1 (або DIMM1) на системній платі. У даному<br>рознімі повинен знаходитись модуль пам'яті.                                              |
| Модуль пам'яті неправильного типу або рівня швидкості<br>для системи, або ж він встановлений неправильно. | Замініть модуль іншим пристроєм, який відповідав би<br>галузевим стандартам та був придатним для комп'ютера.<br>Деякі моделі не підтримують одночасне використання<br>модулів пам'яті ЕСС та non-ECC. |

#### Помилка недостатньої пам'яті

| Причина                                                    | Рішення                                                               |
|------------------------------------------------------------|-----------------------------------------------------------------------|
| Можливо, конфігурація пам'яті налаштована неналежним чином | Перевірте конфігурацію пам'яті через диспетчера пристроїв.            |
| Недостатньо пам'яті для запуску програми.                  | Читайте документацію до програми, щоб визначити вимоги<br>до пам'яті. |

#### Під час виконання процедури РОЅТ відображається неправильний показник об'єму пам'яті.

| Причина                                                                 | Рішення                                                                     |
|-------------------------------------------------------------------------|-----------------------------------------------------------------------------|
| Можливо, модулі пам'яті встановлені неправильно.                        | Перевірте правильність встановлення модулів пам'яті та їх<br>відповідність. |
| Інтегровані графічні засоби можуть використовувати<br>системну пам'ять. | Жодної дії не вимагається.                                                  |

#### Таблиця 2-13 Усунення несправностей пам'яті (продовження)

#### Під час виконання операції виникає помилка недостатнього об'єму пам'яті.

| Причина                                                                     | Рішення                                                                                   |
|-----------------------------------------------------------------------------|-------------------------------------------------------------------------------------------|
| Встановлено забагато резидентних програм Terminate and Stay Resident (TSR). | Видаліть усі непотрібні програми TSR.                                                     |
| Недостатньо пам'яті для виконання програми.                                 | Перевірте вимоги програми до пам'яті або встановіть у комп'ютер додаткові модулі пам'яті. |

#### Комп'ютер видає один короткий сигнал, за яким іде один довгий, а потім настає трисекундна пауза.

| Причина                                         | Ріш | ення                                                                            |
|-------------------------------------------------|-----|---------------------------------------------------------------------------------|
| Пам'ять встановлено неправильно, або ж вона має | 1.  | Встановіть повторно модулі DIMM. Увімкніть систему.                             |
| дефекти.<br>3<br>4                              | 2.  | Замінюйте модулі DIMM один за одним для<br>локалізації несправного модуля.      |
|                                                 | 3.  | Замініть модулі пам'яті стороннього виробника на<br>модулі пам'яті компанії НР. |
|                                                 | 4.  | Замініть системну плату.                                                        |

# Усунення несправностей у роботі приводів CD-ROM та DVD

Якщо виникають несправності у роботі приводів CD-ROM або DVD, ознайомтесь із загальними причинами появи таких несправностей і способами їх усунення, наведеними в наступній таблиці, або ж див. документацію, що входить у комплект постачання пристроїв.

#### Таблиця 2-14 Усунення несправностей у роботі приводів CD-ROM та DVD

Система не завантажується з дисків, вставлених у приводи CD-ROM або DVD.

| Причина                                                                             | Рішення                                                                                                    |
|-------------------------------------------------------------------------------------|----------------------------------------------------------------------------------------------------|
| Пристрій підключено до порту SATA, який було вимкнено<br>в програмі Computer Setup. | Запустіть утиліту Computer Setup і переконайтеся в тому,<br>що для пункту <b>SATA1 Controller</b> (Контролер SATA1)<br>вибрано значення <b>Enabled</b> (Ввімк.) в меню <b>Advanced</b><br>(Додатково).                                                                                                  |
| Компакт-диск, вставлений у привод, не є завантажувальним.                           | Спробуйте вставити в привод завантажувальний компакт-<br>диск.                                                                                                    |
| Неправильний порядок завантаження.                                                  | <ol> <li>Запустіть утиліту Computer Setup і змініть пріоритет<br/>завантаження з оптичного диска у меню Boot<br/>(Завантаження) &gt; Boot Device Priority (Пріоритет<br/>завантаження з пристроїв) &gt; CD-ROM Group Boot<br/>Priority (Пріоритет групи завантаження з жорсткого<br/>диска).</li> </ol> |
|                                                                                     | <ol> <li>Запустіть утиліту Computer Setup і змініть<br/>послідовність групи завантаження в меню Boot<br/>(Завантаження) &gt; Boot Device Priority (Пріоритет<br/>завантаження з пристроїв).</li> </ol>                                                                                                  |

#### Привод не знайдено (не визначено)

| Причина                                                                             | Рішення                                                                                                    |
|-------------------------------------------------------------------------------------|----------------------------------------------------------------------------------------------------|
| Можливо, кабель не закріплено.                                                      | Перевірте підключення кабелю.                                                                                                    |
| Можливо, системі не вдалося автоматично розпізнати<br>новий встановлений пристрій.  | Див. вказівки зі зміни конфігурації у розділі <u>Усунення</u><br>несправностей під час встановлення устаткування<br>на сторінці 34. Якщо система не може розпізнати новий<br>пристрій, пересвідчіться, що він зазначений в параметрах<br>програми Computer Setup. Якщо так, то можливою<br>причиною може бути проблема в роботі привода. Якщо<br>новий пристрій не вказано, можливою причиною може бути<br>проблема зі встановленим устаткуванням. |
| Пристрій підключено до порту SATA, який було вимкнено<br>в програмі Computer Setup. | Запустіть утиліту Computer Setup і переконайтеся в тому,<br>що для пункту <b>SATA1 Controller</b> (Контролер SATA1)<br>вибрано значення <b>Enabled</b> (Ввімк.) в меню <b>Advanced</b><br>(Додатково).                                                                                                    |

#### Пристрій CD-ROM або DVD не розпізнається, або драйвер не завантажено.

| Причина                                            | Рішення                                     |
|----------------------------------------------------|---------------------------------------------|
| Привод підключено неналежним чином або неправильно | Читайте документацію до оптичного пристрою. |
| налаштовано.                                       |                                             |

#### Таблиця 2-14 Усунення несправностей у роботі приводів CD-ROM та DVD (продовження)

Фільм не відтворюється DVD-приводом.

| Причина                                                            | Рішення                                                        |
|--------------------------------------------------------------------|----------------------------------------------------------------|
| Можливо, фільм призначений для перегляду в іншій країні.           | Читайте документацію до DVD-привода.                           |
| Не встановлено програмне забезпечення декодера.                    | Встановіть програмне забезпечення декодера.                    |
| Пошкоджений носій.                                                 | Замініть носій.                                                |
| Перегляд фільму заблоковано функцією захисту від перегляду дітьми. | Розблокуйте функцію захисту за допомогою програми обробки DVD. |
| Носій вставлений невірним боком.                                   | Встановіть носій іншим боком.                                  |

#### Не вдається витягнути компакт-диск (блок лотка для дисків).

| Причина                                          | Рішення                                                                                                    |
|--------------------------------------------------|----------------------------------------------------------------------------------------------------|
| Диск неправильно розташований всередині привода. | Вимкніть комп'ютер, вставте тонку металеву спицю в отвір<br>для екстреного вилучення диска та зробіть сильний<br>поштовх. Повільно повністю витягніть лоток з привода, а<br>потім вийміть диск. |

# Привод CD-ROM, CD-RW, DVD-ROM або DVD-R/RW не може прочитати диск; або зчитування диску забирає багато часу.

| Причина                                                                                                    | Рішення                                                                                                    |
|----------------------------------------------------------------------------------------------------|----------------------------------------------------------------------------------------------------|
| Носій вставлений невірним боком.                                                                                                    | Вийміть носій і вставте його етикеткою догори.                                                                                                    |
| Привод DVD-ROM вимагає дещо більше часу для запуску,<br>оскільки йому необхідно визначити тип носія, що<br>відтворюватиметься, наприклад, аудіо або відео. | Почекайте щонайменше 30 секунд, поки привод DVD-ROM<br>визначить тип носія, що відтворюватиметься. Якщо<br>відтворення диска не розпочинається, ознайомтесь з<br>іншими способами усунення проблем, наведеними в<br>цьому розділі. |
| Компакт-диск або DVD-диск забруднений.                                                                                                    | Почистіть CD або DVD, використовуючи спеціальний набір<br>для чищення, який можна придбати майже в кожному<br>магазині комп'ютерної техніки.                                                                                       |
| Windows не розпізнає привод CD-ROM або DVD-ROM.                                                                                                    | <ol> <li>Скористайтеся диспетчером пристроїв, щоб вийняти<br/>або видалити пристрій.</li> </ol>                                                                                                    |
|                                                                                                    | <ol> <li>Перезапустіть комп'ютер та дочекайтесь, поки<br/>Windows розпізнає драйвер CD або DVD.</li> </ol>                                                                                                    |

#### Виникають проблеми із записом чи копіюванням дисків, або ж неможливо виконати запис чи копіювання.

| Причина                                                        | Рішення                                                                                                    |
|----------------------------------------------------------------|----------------------------------------------------------------------------------------------------|
| Використовується носій неналежного типу або низької<br>якості. | <ol> <li>Спробуйте виконати запис на меншій швидкості.</li> <li>Переконайтеся, що використовується носій,<br/>підтримуваний приводом.</li> <li>Спробуйте записати носій виробництва іншої<br/>компанії. Якість дисків у значній мірі залежить від</li> </ol> |
|                                                                | вирооника.                                                                                                    |

# Усунення несправностей у роботі флеш-накопичувача USB

Якщо виникають несправності флеш-накопичувача USB, зверніться до наступної таблиці, в якій наведені загальні причини їх появи та способи усунення.

#### Таблиця 2-15 Усунення несправностей у роботі флеш-накопичувача USB

Флеш-накопичувач USB не відображається в OC Windows.

| Причина                                           | Рішення                                               |
|---------------------------------------------------|-------------------------------------------------------|
| Відсутнє ім'я диска після використання останнього | Змініть стандартне ім'я диска для флеш-накопичувача в |
| фізичного диска.                                  | OC Windows.                                           |

#### Флеш-накопичувач USB не знайдено (не визначено).

| Причина                                                                         | Рішення                                                                                                    |
|---------------------------------------------------------------------------------|----------------------------------------------------------------------------------------------------|
| Пристрій підключено до порту USB, який було вимкнено в програмі Computer Setup. | Запустіть утиліту Computer Setup і переконайтеся в тому,<br>що для пункту <b>USB Ports</b> (Порти USB) вибрано значення<br>Enabled (Ввімк.) в меню Advanced (Додатково). |
| Пристрій був неправильно підключений перед вмиканням.                           | Перед вмиканням пристрою переконайтеся, що рознім пристрою правильно підключено до порту USB.                                                                            |

#### Система не завантажується з флеш-накопичувача USB.

| Причина                            | Рішення                                                                                                    |
|------------------------------------|----------------------------------------------------------------------------------------------------|
| Неправильний порядок завантаження. | <ol> <li>Запустіть утиліту Computer Setup і змініть пріоритет<br/>завантаження зі знімних носіїв у меню Boot<br/>(Завантаження) &gt; Boot Device Priority (Пріоритет<br/>завантаження пристроїв) &gt; Floppy Group Boot<br/>Priority (Пріоритет групового завантаження з гнучких<br/>дисків).</li> </ol> |
|                                    | <ol> <li>Запустіть утиліту Computer Setup і змініть<br/>послідовність групи завантаження в меню Boot<br/>(Завантаження) &gt; Boot Device Priority (Пріоритет<br/>завантаження з пристроїв).</li> </ol>                                                                                                   |
| Образ пристрою не завантажуваний.  | Виконайте послідовності дій, описані в розділі<br>"Тиражування установок" документу Service Reference<br>Guide (Довідковий посібник з обслуговування).                                                                                                    |

#### Комп'ютер переходить у режим DOS після створення завантажувального флеш-накопичувача.

| Причина                              | Рішення                                                                     |
|--------------------------------------|-----------------------------------------------------------------------------|
| Флеш-накопичувач є завантажувальним. | Встановіть флеш-накопичувач лише після завантаження<br>операційної системи. |

# Усунення несправностей компонентів передньої панелі

У разі виникнення несправностей пристроїв, підключених до рознімів передньої панелі, див. основні причини й усунення несправностей, наведені у таблиці.

#### Таблиця 2-16 Усунення несправностей компонентів передньої панелі

Комп'ютер не розпізнає пристрій USB, пристрій 1394, навушники чи мікрофон.

| Причина                                                      | Рішення                                                                                                    |  |
|--------------------------------------------------------------|----------------------------------------------------------------------------------------------------|--|
| Пристрій підключено неправильно.                             | 1. Вимкніть комп'ютер.                                                                                                    |  |
|                                                              | <ol> <li>Заново підключіть пристрій до розніму передньої<br/>панелі і перезапустіть комп'ютер.</li> </ol>                                                   |  |
| Пристрій не вмикається.                                      | Якщо пристрій USB вимагає живлення від мережі змінного<br>струму, перевірте, щоб кабель був підключений до<br>пристрою і до справної розетки електромережі. |  |
| Не встановлений належний драйвер пристрою.                   | 1. Встановіть правильний драйвер пристрою.                                                                                                    |  |
|                                                              | 2. Іноді потрібно перезавантажити комп'ютер.                                                                                                    |  |
| Кабель від пристрою до комп'ютера не працює.                 | 1. Якщо це можливо, замініть кабель.                                                                                                    |  |
|                                                              | 2. Перезапустіть комп'ютер.                                                                                                    |  |
| Пристрій не працює.                                          | 1. Замініть пристрій.                                                                                                    |  |
|                                                              | 2. Перезапустіть комп'ютер.                                                                                                    |  |
| Порти USB комп'ютера вимкнено в програмі Computer<br>Setup.  | Відкрийте утиліту Computer Setup (F10) і ввімкніть порти<br>USB в меню <b>Advanced</b> (Додатково) > <b>USB Ports</b> (Порти<br>USB).                       |  |
| Порти 1394 комп'ютера вимкнено в програмі Computer<br>Setup. | Відкрийте утиліту Computer Setup (F10) і ввімкніть порти<br>1394 в меню <b>Advanced</b> (Додатково) > <b>Onboard 1394</b><br>(Вмонтований USB).             |  |

# Усунення несправностей доступу до Інтернету

Якщо виникають проблеми доступу до мережі Інтернет, зв'яжіться з постачальником послуг Інтернет (ППІ) або читайте загальні причини їх появи та способи усунення, які наведені в наступній таблиці.

#### Таблиця 2-17 Усунення несправностей доступу до Інтернету

Відсутнє підключення до Інтернету Причина Рішення Обліковий запис постачальника послуг Інтернет (ISP) Перевірте правильність налаштувань підключення до Інтернету або зв'яжіться з ППІ за допомогою. налаштовано неправильно. Неправильно налаштовано модем. Від'єднайте модем і приєднайте повторно. Перевірте правильність з'єднань, скориставшись документацією зі швидкого налаштування. Веб-браузери налаштовано неправильно. Переконайтеся, що веб-браузер встановлений та налаштований на працю з вашим ППІ. Не підключено кабельний/DSL-модем. Підключіть кабельний/DSL-модем. Має світитися світлодіодний індикатор живлення на передній панелі кабельного/DSL-модема. Послуга кабельного/DSL-зв'язку недоступна чи зв'язок Спробуйте підключитися до Інтернету пізніше чи було перервано через погану погоду. зверніться до вашого ISP. (Якщо кабельне/DSL-з'єднання встановлено, то на передній панелі кабельного/DSLмодема буде світитися світлодіодний індикатор "кабель"). Під'єднайте кабель САТ5 UTP до кабельного модема та Кабель САТ5 UTP від'єднано. комп'ютерного конектора RJ-45. (Якщо зв'язок встановлено, то на передній панелі кабельного/DSLмодема буде світитися світлодіодний індикатор "ПК"). Зверніться до свого ISP для отримання правильної IP-Неправильно налаштовано IP-адресу. адреси. Пошкоджено файли "cookies". ("Cookie" – це фрагмент Windows Vista інформації, що веб-сервер тимчасово зберігає до веб-Виберіть Пуск > Панель керування. браузера. Це досить зручно, адже у браузері зберігаються 1. певні спеціальні дані, до яких потім звертатиметься веб-2. Клацніть Мережа та інтернет. сервер.) Клацніть Властивості браузера. 3 У розділі Журнал Інтернет клацніть закладку 4. Загальні, а потім натисніть кнопку Видалити. 5. Натисніть кнопку Видалити файли "cookie". Windows XP Виберіть Пуск > Панель керування. 1. 2 Двічі клацніть Властивості браузера. 3. У закладці Загальні клацніть кнопку Видалити cookies

#### Таблиця 2-17 Усунення несправностей доступу до Інтернету (продовження)

Неможливо автоматично запускати програми для роботи в Інтернеті.

| Причина                                                                                                    | Рішення                                                  |
|----------------------------------------------------------------------------------------------------|----------------------------------------------------------|
| Перш ніж запускати програми, вам потрібно підключитися до Інтернету, використавши обліковий запис свого ISP. | Увійдіть до системи ППІ та запустіть необхідну програму. |

Веб-сайти завантажуються занадто довго.

| Причина                        | Рішення                                                                                                    |  |
|--------------------------------|----------------------------------------------------------------------------------------------------|--|
| Неправильно налаштовано модем. | Перевірте, чи правильно підключено модем і чи правильно<br>він працює.                                                         |  |
|                                | Windows XP                                                                                                    |  |
|                                | 1. Виберіть Пуск > Панель керування.                                                                                           |  |
|                                | 2. Двічі клацніть Система.                                                                                                    |  |
|                                | 3. Клацніть на закладці Устаткування.                                                                                          |  |
|                                | <ol> <li>У меню диспетчера пристроїв натисніть кнопку<br/>Диспетчер пристроїв.</li> </ol>                                      |  |
|                                | 5. Двічі натисніть <b>Модеми</b> .                                                                                             |  |
|                                | 6. Двічі клацніть Модем програми Agere Systems PCI-<br>SV92PP.                                                                 |  |
|                                | 7. На вкладці Загальне клацніть Діагностика.                                                                                   |  |
|                                | <ol> <li>Клацніть Запитати модем. Відповідь "Успішно"<br/>означає, що модем підключено і працює належним<br/>чином.</li> </ol> |  |
|                                | Windows Vista                                                                                                    |  |
|                                | 1. Виберіть Пуск > Панель керування.                                                                                           |  |
|                                | 2. Клацніть Система і обслуговування.                                                                                          |  |
|                                | 3. Клацніть <b>Система</b> .                                                                                                   |  |
|                                | 4. У списку Завдання виберіть Диспетчер пристроїв.                                                                             |  |
|                                | 5. Двічі натисніть <b>Модеми</b> .                                                                                             |  |
|                                | 6. Двічі клацніть Модем програми Agere Systems PCI-<br>SV92PP.                                                                 |  |
|                                | 7. На вкладці Загальне клацніть Діагностика.                                                                                   |  |
|                                | <ol> <li>Клацніть Запитати модем. Відповідь "Успішно"<br/>означає, що модем підключено і працює належним<br/>чином.</li> </ol> |  |

## Усунення несправностей програмного забезпечення

Причини більшості несправностей програмного забезпечення такі:

- неправильне встановлення або налаштування програми;
- недостатній об'єм вільної пам'яті для виконання програми;
- несумісність програм;
- Упевніться, що встановлено всі необхідні драйвери пристроїв;
- встановлення операційної системи, що не підтримується; після встановлення ОС, що відрізняється від ОС, встановленої виробником, завжди перевіряйте, щоб вона підтримувалась.

Якщо в роботі програмного забезпечення виникають проблеми, дивіться в наступної таблиці придатні способи їх усунення.

#### Таблиця 2-18 Усунення несправностей програмного забезпечення

Комп'ютер припиняє завантаження, та не з'являється екран із логотипом НР.

| Причина               | Рішення                                                                                                |
|-----------------------|----------------------------------------------------------------------------------------------------|
| Сталася помилка POST. | Див. пакет Restore Kit або міжнародну обмежену гарантію, щоб ознайомитись з їх положеннями та умовами. |

Комп'ютер припиняє завантаження після появи екрана з логотипом НР.

| Причина                                | Рішення                                                                |
|----------------------------------------|------------------------------------------------------------------------|
| Системні файли можуть бути пошкоджені. | Проскануйте жорсткий диск на помилки за допомогою дискети відновлення. |

## На екрані з'являється повідомлення про помилку "Illegal Operation has Occurred" (Виконано неприпустиму операцію).

| Причина                                                                                                    | Рішення                                                                                                    |
|----------------------------------------------------------------------------------------------------|----------------------------------------------------------------------------------------------------|
| Програмне забезпечення, що використовується, не<br>сертифіковано компанією Microsoft для вашої версії<br>Windows. | Переконайтеся, що програмне забезпечення<br>сертифіковано Microsoft для вашої версії Windows<br>(відповідну інформацію читайте на упаковці диска з<br>програмою). |
| Файли конфігурації пошкоджені.                                                                                    | Збережіть усі дані (якщо така можливість є), закрийте всі<br>додатки та перезапустіть комп'ютер.                                                                  |

# Інтерпретація звукових кодів POST

Цей розділ містить описи звукових кодів, що можуть відображатися перед або протягом POST; ці сигнали не завжди відповідають кодам помилок чи текстовим повідомленням.

▲ УВАГА! Якщо комп'ютер підключено до мережі змінного струму, системна плата завжди буде під напругою. Щоб запобігти отриманню травм через ураження електричним струмом і опіків від гарячих поверхонь, упевніться, що шнур живлення відключено від розетки, перш ніж торкатися внутрішніх компонентів системи, слід залишити комп'ютер на деякий час, щоб вони охололи.

| Звукові сигнали                                                                                                    | Значення                                                                                                   | Рекомендовані дії                                                                                                    |  |  |
|----------------------------------------------------------------------------------------------------|----------------------------------------------------------------------------------------------------|----------------------------------------------------------------------------------------------------|--|--|
| 1 короткий сигнал і 1 довгий<br>сигнал, після чого протягом<br>трьох секунд триває пауза                                                                                                    | Ушкоджено пам'ять або виникла<br>помилка конфігуації пам'яті.                                              | Перевірте правильність встановлення модулів<br>пам'яті та їх відповідність.                                                                     |  |  |
| 2 коротких сигналии і 1 один                                                                                                    | ии і 1 один Не встановлено гарфічний адаптер                                                               | Для систем з графічним адаптером:                                                                                                    |  |  |
| довгии сигнал, після чого або не вдалося ініціалізувати<br>протягом трьох секунд триває графічний адаптер.<br>пауза                                                                                            | <ol> <li>Перевстановіть графічний адаптер.<br/>Увімкніть систему.</li> </ol>                               |                                                                                                    |  |  |
|                                                                                                    |                                                                                                    | 2. Замініть графічний адаптер.                                                                                                    |  |  |
|                                                                                                    |                                                                                                    | 3. Замініть системну плату.                                                                                                    |  |  |
|                                                                                                    |                                                                                                    | У системах зі вбудованим графічним<br>адаптером замініть системну плату.                                                                        |  |  |
| 3 коротких сигнали і 1 один<br>довгий сигнал, після чого<br>протягом трьох секунд триває<br>пауза процесора або перед ініціалізацією<br>графічного адаптера знайдено<br>неприпустимий центральний<br>процесор. | Помилка конфігурації центрального                                                                          | 1. Поновіть версію програми BIOS.                                                                                                    |  |  |
|                                                                                                    | процесора або перед ініцалізацью<br>графічного адаптера знайдено<br>неприпустимий центральний<br>процесор. | 2. Змініть процесор.                                                                                                    |  |  |
| 1 короткий сигнал, після чого Не знайдено застарілих дисководів та пауза протягом 1 секунди оптичних дисків.                                                                                                   | 1. Перевірте підключення кабелю.                                                                           |                                                                                                    |  |  |
|                                                                                                    | <ol> <li>Запустіть програму Computer Setup і<br/>переконайтеся, що порт пристрою<br/>увімкнено.</li> </ol> |                                                                                                    |  |  |
| 2 коротких сигнали, після чого пауза протягом 3 секунд                                                                                                    | Не знайдено дискету або компакт-<br>диск.                                                                  | <ol> <li>Перевірте тип використовуваного<br/>привода і скористайтеся носієм<br/>правильного типу.</li> </ol>                                    |  |  |
|                                                                                                    |                                                                                                    | <ol> <li>Замініть дискету або компакт-диск на<br/>новий.</li> </ol>                                                                             |  |  |
| 3 коротких сигнали, після чого пауза протягом 3 секунд                                                                                                    | Блимання — сповіщення про<br>неготовність (відсутня пограма або<br>файл із зображенням BIOS, і т.д.)       | Поновіть версію програми BIOS.                                                                                                    |  |  |
| 4 коротких сигнали, після чого                                                                                                    | 4 коротких сигнали, після чого Блимання — збій операції (помилка                                           | 1. Встановіть правильний ПЗП.                                                                                                    |  |  |
| пауза протягом 3 секунд контрольної (<br>зображення і                                                                                                    | контрольної суми, ушкоджене<br>зображення і т.д.)                                                          | 2. Перевстановіть ПЗП, якщо потрібно.                                                                                                    |  |  |
|                                                                                                    |                                                                                                    | <ol> <li>Якщо плата розширення була<br/>встановлена недавно, витягніть її, щоб<br/>переконатися, що вона не є причиною<br/>проблеми.</li> </ol> |  |  |
|                                                                                                    |                                                                                                    | 4. Очистіть CMOS.                                                                                                    |  |  |

|                                                         |                         | 5.  | Якщо повідомлення зникає, це може бути несправність плати розширення. |
|---------------------------------------------------------|-------------------------|-----|-----------------------------------------------------------------------|
|                                                         |                         | 6.  | Замініть системну плату.                                              |
| 5 коротких сигналів, після чого пауза протягом 3 секунд | BIOS успішно відновлено | Жод | ної дії не вимагається.                                               |

## Перевстановлення перемички паролю

Щоб вимкнути функції паролю вмикання або налаштування, або ж для скидання цих паролів виконайте такі дії:

- 1. Належним чином завершіть роботу системи, вимкніть комп'ютер і всі зовнішні пристрої та від'єднайте шнур живлення від побутової розетки.
- Від'єднавши шнур живлення, знову натисніть кнопку живлення, щоб усунути будь-яку остаточну енергію з системи.
- ▲ УВАГА! Для запобігання ризику отримання травми внаслідок ураження електричним струмом або опіку від гарячих поверхонь, обов'язково від'єднайте шнур живлення від розетки та дайте внутрішнім компонентам системи охолонути, перш ніж торкатись їх.
- △ ПОПЕРЕДЖЕННЯ. Якщо комп'ютер підключений до мережі живлення, на системну плату завжди подається напруга, навіть якщо він вимкнений. Якщо шнур живлення не від'єднати, це може призвести до пошкодження системи.

Статична електрика може пошкодити електронні деталі комп'ютера чи додаткове обладнання. Перш ніж розпочати модернізацію, зніміть електростатичний заряд, торкнувшись заземленого металевого предмету. Детальнішу інформацію див. у Довідковому посібнику з апаратного забезпечення.

- 3. Зніміть кришку корпусу комп'ютера або знімну панель.
- 4. Знайдіть контактний блок та перемичку з позначкою Е69.
- ПРИМІТКА. Перемичка паролю має синій колір, щоб її можна було легко відрізнити від інших перемичок. Інформацію про місцезнаходження перемички паролю та інших компонентів системної плати дивіться на Ілюстрованій сервісній схемі компонентів (IPSM) для конкретної системи. IPSM можна завантажити на веб-сайті <u>http://www.hp.com/support</u>.
- 5. Зніміть перемичку з контактів 3 і 5 та встановіть її на контакти 1 і 3.
- 6. Встановіть кришку корпуса комп'ютера або знімну панель на місце.
- 7. Під'єднайте зовнішні пристрої.
- Підключіть комп'ютер до мережі живлення та ввімкніть його. Почекайте, поки завантажиться операційна система. Після цього всі поточні паролі буде скинуто, а функції захисту із застосуванням паролів відключено.
- Щоб встановити нові паролі, повторіть кроки 1- 4, знову встановіть перемичку паролю на контакти 3 і 5, а потім виконайте кроки 6, 7 та 8. Задайте нові паролі в програмі Computer Setup. За інструкціями щодо роботи з утилітою зверніться до Посібника з використання утиліти Computer Setup (F10).

## Перевстановлення перемички СМОЅ

- 1. Вимкніть комп'ютер і всі зовнішні пристрої і від'єднайте шнур живлення від електричної розетки. Живлення має бути відключено від системи для очищення CMOS.
- 2. Від'єднайте клавіатуру, монітор та інше зовнішнє обладнання, підключене до комп'ютера.
  - ▲ УВАГА! Щоб запобігти отриманню травм через ураження електричним струмом і опіків від гарячих поверхонь, упевніться, що шнур живлення відключено від розетки; перш ніж торкатися внутрішніх компонентів системи, слід залишити комп'ютер на деякий час, щоб вони охололи.
  - △ ПОПЕРЕДЖЕННЯ. Якщо комп'ютер підключено до мережі, джерело живлення завжди застосовує напругу до системної плати, навіть коли його вимкнено. Якщо не відключити шнур живлення, це може привести до пошкодження системи.

Статична електрика може пошкодити електронні деталі комп'ютера чи додаткове обладнання. Перш ніж розпочати модернізацію, зніміть електростатичний заряд, торкнувшись заземленого металевого предмету. Детальнішу інформацію див. у *Довідковому посібнику з апаратного забезпечення*.

- 3. Видаліть кришку комп'ютера або знімну панель.
- △ ПОПЕРЕДЖЕННЯ. Скидання CMOS призведе до відновлення заводських параметрів комп'ютера і стирання усієї користувацької інформації, такої як паролі, номери ресурсів і особливі параметри.
- 4. Знайдіть контактний блок та перемичку з позначкою Е69.
- ПРИМІТКА. Переконайтеся, що шнур живлення відключено від розетки. Пам'ять CMOS не буде очищено, якщо шнур живлення підключений до розетки.

**ПРИМІТКА.** Перемичка CMOS має синій колір, щоб її можна було легко відрізнити від інших перемичок. Інформацію про місцезнаходження перемички CMOS та інших компонентів системної плати дивіться на *Ілюстрованій сервісній схемі компонентів* (IPSM) для конкретної системи. IPSM можна завантажити на веб-сайті <u>http://www.hp.com/support</u>.

- 5. Зніміть перемичку CMOS з контактів 4 і 6 та встановіть на контакти 2 і 4. Пам'ять CMOS буде очищено.
- 6. Встановіть перемичку назад на контакти 4 і 6.
- 7. Замініть знімну панель або кришку комп'ютера.
- 8. Знову підключіть зовнішні пристрої.
- 9. Підключіть шнур живлення й увімкніть живлення.
- ПРИМІТКА. Використовуйте програму Computer Setup для скидання спеціальних налаштувань системи, а також дати і часу.

Вказівки щодо використання програми див. у *Посібника з використання утиліти Computer Setup* (F10).

## Звернення до служби підтримки клієнтів

Для отримання допомоги і сервісного обслуговування зверніться до авторизованого продавця або розповсюджувача. Щоб дізнатися адресу найближчого продавця або розповсюджувача, відвідайте веб-сайт <u>http://www.hp.com</u>.

ПРИМІТКА. Під час звернення за сервісним обслуговуванням комп'ютера до авторизованого продавця або розповсюджувача не забудьте надати паролі для зміни установок та увімкнення живлення, якщо вони встановлені.

Для отримання технічної підтримки див. номер, вказаний у гарантійній документації або в посібнику *Support Telephone Numbers* (Телефонні номери служби підтримки).

# Покажчик

### Б

безпека і комфорт 8

### 3

загальні проблеми 11 звукові сигнали, коди помилок 48 знімна панель, блокування 12

### К

коди помилок 48 Коди помилок POST 48 корисні поради 9

### Н

несправності CD-ROM ado DVD 41 дискета 16 доступ до Інтернет 45 живлення 15 жорсткий диск 19 загальні 11 звук 29 клавіатура 32 мережа 36 мишка 32 монітор 24 налаштування устаткування 34 пам'ять 39 передня панель 44 принтер 31 Пристрій для зчитування карток пам'яті 22 програмне забезпечення 47 несправності в роботі жорсткого диска 19 несправності живлення 15 несправності клавіатури 32

несправності оптичних приводів 41 несправності пам'яті 39 несправності передньої панелі 44 несправності приводів CD-ROM або DVD 41 несправності принтера 31 Несправності пристрою для зчитування карток пам'яті 22 несправності флешнакопичувача 43

### П

пароль перевстановлення перемички 50 перемичка CMOS 51 пароль 50 проблеми флеш-накопичувач 43 проблеми в мережі 36 проблеми в роботі миші 32 проблеми в роботі монітора 24 проблеми доступу до Інтернету 45 проблеми з дискетами 16 проблеми зі звуком 29 проблеми під час встановлення устаткування 34 програма діагностики 1 програмне забезпечення несправності 47 резервування 6

### С

Служба підтримки клієнтів 8, 52

### Φ

функція Wake-on-LAN 36

## С

СМОS перевстановлення перемички 51

Insight Diagnostics 1